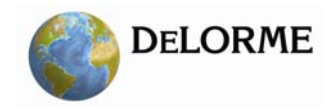

## XMap® 7 Administration Guide

Last updated on 12/13/2009

**WARNING:** Messaging, tracking and SOS functions require an active Iridium satellite subscription. Always test your device before you go.

This manual is provided as a convenience.

GARMIN IS NOT RESPONSIBLE FOR THE ACCURACY OF THIS MANUAL AND DISCLAIMS ANY LIABILITY ARISING FROM THE RELIANCE THEREON.

# Table of Contents

| XMAP® 7 ADMINISTRATION GUIDE1                   |
|-------------------------------------------------|
| INTRODUCTION                                    |
| DEPLOYING XMAP 7 USING ACTIVE DIRECTORY         |
| DISTRIBUTING A PATCH USING ACTIVE DIRECTORY GPO |
| DEPLOYING XMAP 7 USING SMS                      |
| DISTRIBUTING A PATCH USING SMS58                |
| XMAP 7 NETWORK AND SILENT INSTALLS77            |
| TROUBLESHOOTING                                 |
| ADDITIONAL INFORMATION                          |
| ADDING EXISTING DATABASE CONNECTIONS 88         |
| MIGRATING LAYERS TO NEW DATABASES               |
| DATABASE ADMINISTRATION USING DATABASE MANAGER  |
| UPDATING LAYERS MAINTAINED IN ANOTHER GIS       |
| IMPORTING FROM ARCSDE102                        |
| USING CLASSIFICATION TEMPLATES                  |

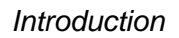

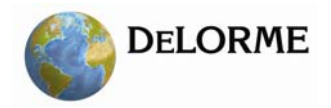

## Introduction

This document contains information regarding XMap® 7 installation and tasks at the administrative level. Content may evolve over time as additional information is provided or new tasks are added. This document is not intended to preclude the need of more detailed process descriptions that may be found in the XMap Help documentation. Please contact DeLorme Professional Sales if you are unable to address a particular XMap related issue.

### SECURITY NOTE

The XMap installation may temporarily change local security policies during the installation process. To restore the security policies back to their original settings, reboot after installing XMap. If you are scanning the computer with a Federal Desktop Core Configuration (FDCC) compliance tool after installing XMap, then reboot before running the compliance tool to ensure that the security policies have been set back to their original states.

## **Installation Prerequisites**

When installing XMap with the MSI instead of the bootstrapper, which is the case when installing with Active Directory or SMS, you must install prerequisites before you install XMap. Contact DeLorme Professional Sales to get a copy of the Prerequisites Installer.

There are two ways that you can deploy the prerequisites. You can choose which method you want to use based on your business practices.

- Install the prerequisites using SMS. These instructions are described in the <u>Deploying XMap 7</u> <u>Using SMS</u> section.
- Install the prerequisites using Active Directory. The <u>Install Prerequisites Using Active Directory</u> section describes how to install the prerequisites for Active Directory. This option is a little more complex as the prerequisites have to be installed through a startup script. Because of the sequencing of startup scripts after software distribution in Active Directory, you have to perform a step to check the installation of the prerequisites on the client computers before implementing the instructions for installing XMap using Active Directory.

SMS or another software distribution system with similar capabilities is the most robust and easiest way to deploy the prerequisites and application. If you have that available, you should use it.

## Prepare for Installing the Prerequisites

Save the prerequisite installer to a network share that already exists or create a new network share that is accessible to all of the client computers that you want to distribute XMap to. Ensure that the **Everyone** 

**user group** has read permissions for the folder and for the share as the prerequisite installer will run in each client computer's system context.

Using RunPrerequisites.vbs

#### Summary

This script installs or checks the prerequisites for XMap. The script is provided in the root of prerequisite installation folder. It can be used as a startup script through Active Directory. This script either installs the prerequisites or checks to see if the prerequisites are installed, depending on the command line parameters passed in.

#### Notes

The prerequisites will install Windows Installer 4.5 so that SQL Server 2008 Express can install. If you do not have Windows Installer 4.5 installed, then the computer will reboot after the Windows Installer 4.5 installation package executes. If you are running the RunPrerequisites.vbs by hand and not part of a startup script, then you will have to execute RunPrerequisites.vbs again after the computer has rebooted to complete the install of the prerequisites.

#### Usage

RunPrerequisites.vbs /installPath:""<setup path>"" /computer:[computer name] /no\_sql\_server /norestart

<setup path> := This is the path to the installation program, setup.exe in the root of the prerequisite installation folder. If installing to multiple remote computers the installation folder should be placed in a network share that has read and execute permissions for the Everyone group.

/computer:[computer name] := This is an optional parameter If provided, then the prerequisites will not be installed. This is the name of the computer on which to check the prerequisite installation. If the prerequisites are installed on the given computer, then the script sets the ERRORLEVEL environment variable to 0. If the prerequisites are not installed, the script sets the ERRORLEVEL environment variable to 1. Run the script using this parameter for each remote client computer. Running the script for each client computer will ensure the prerequisites are installed before starting the XMap installation. /no\_sql\_server := This is an optional parameter. If provided, then SQL server will not be installed.

/norestart := This is a semi-optional parameter. If provided the setup will not reboot and restart the setup. This option is required for distributing via Active Directory. /boot\_only := This is an optional parameter. The setup will only reboot the computer but will not restart the setup on reboot. This option is used for SMS distributions.

#### Introduction

Optionally, you can prefix the RunPrerequisites.vbs with cscript, e.g. cscript RunPrerequisites.vbs, to see the command line output of the script, otherwise it will run silently.

#### Example

Check the prerequisite installation on a remote computer: RunPrerequisites.vbs /installPath: "\\myserver\xmap\_prerequisites\Setup.exe" /computer:lois After running either command, check the ERRORLEVEL property. If it is 0, then the prerequisites are installed; if it is 1, then they are not installed.

### Install Prerequisites Using Active Directory

- 1) It may be useful to get a tool such as <u>psexec</u> that you can use to run gpupdate and/or restart the client computers. You should use this or a similar tool so you don't have to go to each computer to force an update or ask your users to force an update of group policies. Install the tool and add its path to the system path variable so you can access it easily from the command line. You won't need this tool until the last step, but you should get it beforehand and have it installed and ready to go. This tool has a very simple installation; just download the compressed file and unpack it to where you want to run it from. Add the path to the uncompressed folder to your system path to make it easy to use.
- 2) Save the prerequisite installer to a network share that is accessible to all the client computers on which you want to install prerequisites. See <u>Installation Prerequisites</u> for more information.
- 3) If you are running the script on many computers, it is easier to add all the computers to which you want to install the prerequisites to a computer group using the Active Directory Users and Computers tool on your Active directory server before you implement this step.

The following optional steps show how to create a computer group using the Active Directory Users and Computers tool.

a) Locate the Active Directory Users and Computers tool in the Control Panel's Administrative Tools and start the program.

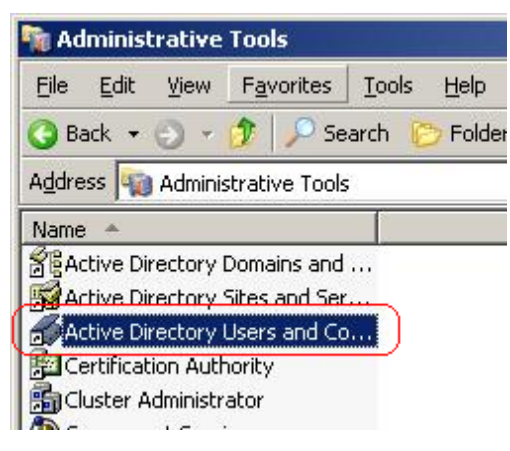

b) Click the **Computers** folder under the domain in which you want to create the group.

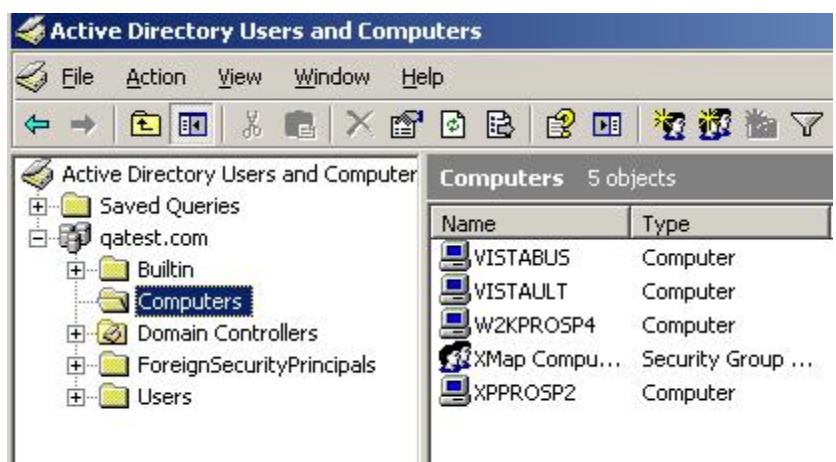

c) Click the Action menu, point to New and click Group.

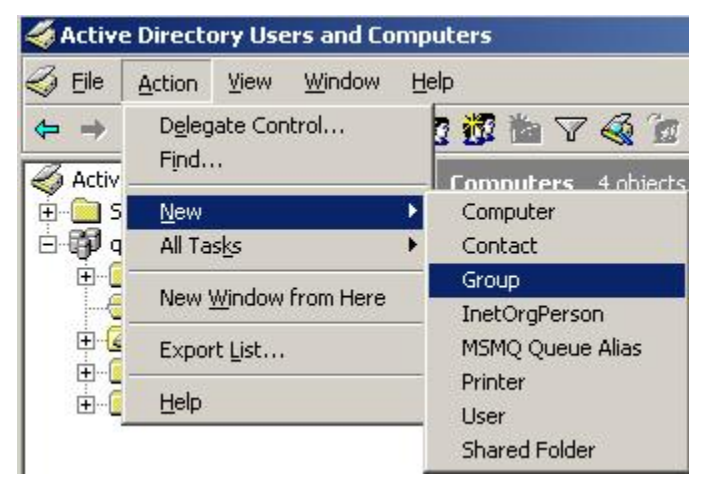

d) In the New Object – Group dialog; in the **Group name** box, type your group name, leave the default settings as is, and click **OK**.

| Create in: qate                     | st.com/Computers |
|-------------------------------------|------------------|
| Group name:                         |                  |
| XMap Computers                      |                  |
| Group name (pre- <u>W</u> indows 20 | 000):            |
| XMap Computers                      |                  |
| Group scope                         | Group type       |
| C Domain local                      |                  |
| 📀 Global                            | C Distribution   |
| C Universal                         |                  |
|                                     |                  |
|                                     | OK Cancel        |

e) Right-click your new computer group and click Properties.

| Name          | Туре           | Description        |
|---------------|----------------|--------------------|
| 📕 VISTABUS    | Computer       | 12.<br>1           |
| STAULT 🔜      | Computer       |                    |
| 📕 W2KPROSP4 👘 | Computer       |                    |
| 👫 XMap Compu  | Security Group |                    |
| SVPPROSP2     | Computer       | Mo <u>v</u> e      |
|               |                | Send M <u>a</u> il |
|               |                | All Tas <u>k</u> s |
|               |                | Cut                |
|               |                | Delete             |
|               |                | Rena <u>m</u> e    |
|               |                | Properties         |
|               |                | Help               |

f) Click the **Members** tab on the Properties dialog and click the **Add** button.

| XMap Computers Pro | operties                | <u>? ×</u> |
|--------------------|-------------------------|------------|
| General Members    | Member Of Managed By    |            |
| <u>M</u> embers:   |                         |            |
| Name               | Active Directory Folder |            |
|                    |                         |            |
|                    |                         |            |
|                    |                         |            |
|                    |                         |            |
|                    |                         |            |
|                    |                         |            |
|                    |                         |            |
|                    |                         |            |
|                    | - 1                     |            |
|                    | Hemove                  |            |
|                    |                         |            |
|                    | OK Cancel               | Apply      |

g) Click Object Types and select Computers so it is one of the types you can add. Type the list of computer names using semi-colons to separate them in the Enter the object names to select box and click OK.

| Select Users, Contacts, or Computers         |                | ? ×    |
|----------------------------------------------|----------------|--------|
| Select this object type:                     |                |        |
| Users, Computers, or Other objects           | <u>O</u> bject | Types  |
| Erom this location:                          |                |        |
| qatest.com                                   | Loca           | itions |
| Enter the object names to select (examples): |                |        |
| XPPROSP2; VISTABUS; VISTAULT]                | <u>C</u> heck  | Names  |
|                                              | ×              |        |
| A A A A A A A A A A A A A A A A A A A        |                |        |
| Advanced                                     |                | ancei  |

h) The list of computers is displayed in the Members tab of the Properties dialog. Click **OK** to complete creation of the group. Close the Active Directory Users and Computers program; the

#### Introduction

| 1ap Computers Pro | operties                | ? × |
|-------------------|-------------------------|-----|
| General Members   | Member Of Managed By    |     |
| <u>M</u> embers:  |                         |     |
| Name              | Active Directory Folder |     |
|                   | gatest.com/Computers    |     |
|                   | gatest.com/Computers    |     |
|                   | dates: com/computers    |     |
|                   |                         |     |
|                   |                         |     |
|                   |                         |     |
| 1                 |                         |     |
|                   |                         |     |
|                   |                         |     |
| 1                 |                         |     |
|                   |                         |     |
|                   |                         |     |
|                   |                         |     |
| Add               | Bemove                  |     |
|                   | <u>Remove</u>           |     |
|                   | Bemove                  |     |

group is available in your Group Policy object.

- 4) Open the Group Policy Management tool on your Active Directory Server.
- 5) Expand **Domains**, and then expand the domain in which you want to work.
- 6) Right-click the domain to which you want to add the policy and click **Create and Link a GPO Here**.

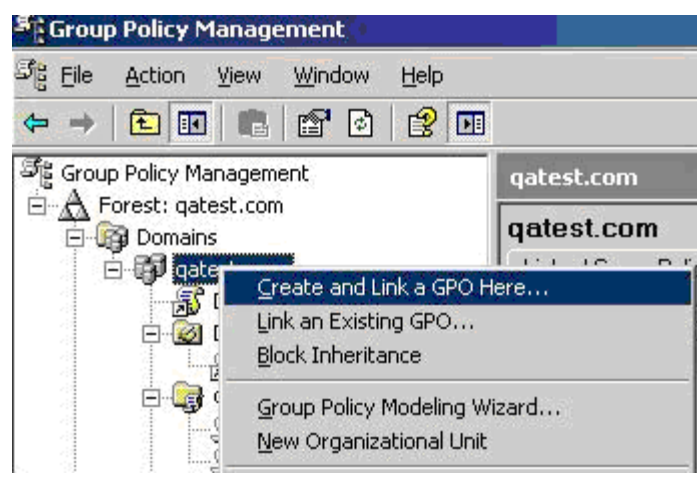

7) Type the name of the prerequisite in the **Name** box and click **OK**.

| ew GPO        |           |           | ļ |
|---------------|-----------|-----------|---|
| <u>N</u> ame: | KMap_Prer | equisites |   |
|               |           |           |   |

 Click your new policy in the management console and make sure the Scope tab is selected in the pane on the right. Under Security Filtering, click Authenticated Users and then click the Remove button.

| Group Policy Management                                                                                                    |                                                                                                    |        |                                              |                                         |                    |
|----------------------------------------------------------------------------------------------------|----------------------------------------------------------------------------------------------------|--------|----------------------------------------------|-----------------------------------------|--------------------|
| 양 <sub>官 E</sub> ile <u>A</u> ction <u>V</u> iew <u>W</u> indow <u>H</u> elp                                                                                                    |                                                                                                    |        |                                              |                                         |                    |
|                                                                                                    |                                                                                                    |        |                                              |                                         |                    |
| ာိဋီ Group Policy Management                                                                                                    | XMap_Prerequisites                                                                                                    |        |                                              |                                         |                    |
| Forest: qatest.com<br>Qatest.com<br>Qatest.com<br>Default Domain Policy<br>XMap_Prerequisites<br>Domain Controllers<br>Default Domain Controlle<br>Comp Policy Objects<br>Default Domain Controlle<br>Default Domain Policy<br>Default Domain Policy<br>Stes<br>Group Policy Modeling<br>Comp Policy Results<br>Qatestadmin on XPPROSP2<br>VISTAULT<br>XPPROSP2 | XMap_Prerequisites         Scope       Details       Settings       Delegation         Links       Display links in this Jocation:       Ihe following sites, domains, and O         Location       Image: Comparison of the following sites, domains, and O       Image: Comparison of the following sites, domains, and O         Location       Image: Comparison of the following sites, domains, and O       Image: Comparison of the following sites, domains, and O         Security Filtering       Image: Comparison of the following sites, domains, and O       Image: Comparison of the following sites, domains, and O         Security Filtering       The settings in this GPO can only a       Image: Comparison of the following sites, domains, and O         Name       Image: Comparison of the settings in this GPO can only a       Image: Comparison of the settings in this GPO can only a         Mame       Image: Comparison of the setting site of the setting site of | ation  | SPO:<br>nforced o<br>roups, us<br>Properties | Link Enabled  <br>Yes<br>ers, and compu | Path<br>qatest.com |
|                                                                                                    | Add Re<br>WMI Filtering                                                                                                    | move E | Properties                                   |                                         |                    |

9) Under Security Filtering, click the Add button.

10) On the Select User, Computer, or Group dialog click the **Object Types** button, select **Computers** in the Object Types dialog, and then click **OK**.

| Select User, Computer, or Group                       | ? ×          |     |
|-------------------------------------------------------|--------------|-----|
| Select this object type:                              |              |     |
| User, Group, or Built-in security principal           | Dbject Types |     |
| Erom this location:                                   |              |     |
| qatest.com                                            | Locations    |     |
| Enter the object name to select ( <u>examples</u> ):  |              |     |
|                                                       | Check Names  |     |
| Object Types                                          |              | 2 X |
| Advance Select the types of objects you want to find. |              |     |
|                                                       |              |     |
| Get types     Security principals                     |              |     |
|                                                       |              |     |
| Groups                                                |              |     |
|                                                       |              |     |
| Add                                                   |              |     |
| <u>Aga</u>                                            |              |     |
| Filtering                                             |              |     |
| P0 is linked                                          | OK Canos     | a 1 |
| e>                                                    |              |     |

11) Type a computer or a computer group for which you want install prerequisites in the **Enter the object name to select** box. See step 4 if you are installing to a lot of computers as this dialog only allows you to add one computer at a time. Click **OK** once you have entered the computer or group.

| User, computer, aroup, or built-in security princ   | ipal | Object Types |
|-----------------------------------------------------|------|--------------|
| rom this location:                                  |      |              |
| qatest.com                                          |      | Locations    |
| nter the object name to select ( <u>examples</u> ): |      |              |
| XMap Computers                                      |      | Check Names  |
|                                                     |      |              |
|                                                     |      | 1            |

12) Right-click your new group policy and click Edit on the context menu.

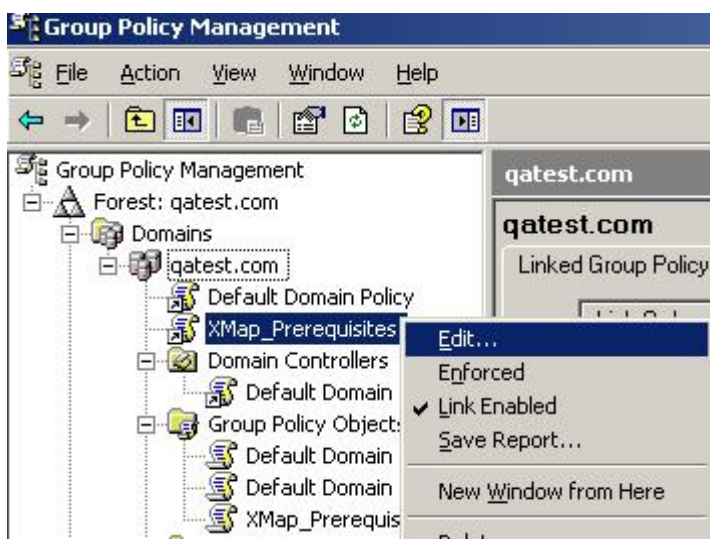

13) In the Group Policy Object Editor, expand **Computer Configuration**. Expand **Windows Settings** and click **Scripts (Startup/Shutdown)**.

| 🚡 Group Policy Object Editor           |                            |              |
|----------------------------------------|----------------------------|--------------|
| <u>File Action View Help</u>           |                            |              |
|                                        | 1                          |              |
| S XMap_Prerequisites [W2K3ADSRV.       | Scripts (Startup/Shutdown) | ~            |
| Software Settings     Windows Settings | Startup                    | Name Startup |
| Scripts (Startup/Shutdo                | Display <u>Properties</u>  | Shutdown     |
| 🗄 📄 Administrative Templates           | Description:               |              |

14) Double-click the **Startup Scripts** icon in the Group Policy Object Editor. Click the **Show Files** button on the Startup Properties dialog once it appears.

| Name | Parameters | Up           |
|------|------------|--------------|
|      |            | Down         |
|      |            | Add          |
|      |            | <u>E</u> dit |
|      |            | Bemove       |

15) A file explorer window opens to the group policies startup script folder. Open another window to the network share folder that contains the Prerequisites setup that you created in step 2. Copy the

| C \\qatest.com\Sys¥ol\qatest.co       | m\Policies\{6     | BCD81DE-C2EB-4D86      | 9F03-1849DC5F7995    | i}\Machii   |
|---------------------------------------|-------------------|------------------------|----------------------|-------------|
| <u>Eile Edit View Favorites Tools</u> | Help              |                        |                      |             |
| 🔇 Back 👻 🕤 👻 🏂 Search                 | 🔁 Folders 📗       | 🕹 🕑 🗙 💋 📖              | •                    |             |
| Address C \\qatest.com\SysVol\qates   | t.com\Policies\{( | 5BCD81DE-C2EB-4D86-9F  | =03-1849DC5F7995}\Ma | chine\Scrip |
| Name A                                | Size              | Туре                   | Date Modified        | Attribut    |
| RunPrerequisites.vbs                  | 2 KB              | VBScript Script File   | 10/20/2008 1:30 PM   | А           |
|                                       |                   |                        |                      |             |
| · · · · · · · · · · · · · · · · · · · |                   | 118-                   |                      | -           |
| \w2k3adsrv\stage\prerequisit          | es\xmap           |                        |                      |             |
| Eile Edit View Favorites Apols        | Help              |                        |                      |             |
| 🕝 Back 👻 🕤 👻 🍠 👂 Search 💧             | 🔁 Folders 📗       | š 🕑 🗙 🍤 🛄 •            |                      |             |
| Address 🛅 \\w2k3adsrv\stage\prefeq    | uisites\xmap      |                        |                      |             |
| Name 🔺                                | Size              | Туре                   | Date Modified        | Attribut    |
| 🔁 ISSetupPrerequisites 🥢              |                   | File Folder            | 10/20/2008 3:20 PM   |             |
| 📴 0x0409.ini 🖊                        | 7 KB              | Configuration Settings | 3/8/2007 3:16 PM     | А           |
| 🔄 prerequisites.exe                   | 419 KB            | Application            | 10/21/2008 2:31 PM   | A           |
| Prerequisites.msi                     | 304 KB            | Windows Installer P    | 10/21/2008 2:31 PM   | А           |
| RunPrerequisites.vbs                  | 2 KB              | VBScript Script File   | 10/20/2008 1:30 PM   | A           |
| Setup.ini                             | 3 KB              | Configuration Settings | 10/21/2008 2:31 PM   | A           |

RunPrerequisites.vbs script to the startup script folder.

16) Close the folders and reopen the Startup Properties dialog from the Group Policy Object Editor. Click the **Add** button.

| reaptrop | perties        |                    |         | ?                   |
|----------|----------------|--------------------|---------|---------------------|
| cripts   |                |                    |         |                     |
|          | Startup Script | s for XMap_Prerequ | uisites |                     |
| Name     |                | Parameters         |         |                     |
|          |                |                    | -       | Up<br>Do <u>w</u> n |
|          |                |                    | ſ       | Add                 |
|          |                |                    |         | <u>E</u> dit        |
|          |                |                    |         |                     |

17) On the Add a Script dialog, click the **Browse** button; a file dialog opens. Double-click the RunPrerequisites.vbs script that you copied in step 15. This should populate the Script Name box in the Add a Script dialog.

| Add a Script                                                     |                    | 00000          | ? >        | <u>s</u> |              |
|------------------------------------------------------------------|--------------------|----------------|------------|----------|--------------|
| Script <u>N</u> ame:                                             |                    |                | Browse     |          |              |
| Script <u>P</u> arameters:                                       |                    |                |            |          |              |
|                                                                  |                    | OK.            | Cancel     |          |              |
| Scripts for XMap, Pre<br>Browse                                  | requisites         |                | Kell Churd |          | <u>? ×</u>   |
| Look jn:                                                         | C Startup          |                | •          | G 🗊 📂 🖽- |              |
| My Recent<br>Documents<br>Desktop<br>My Documents<br>My Computer | RunPrerequi        | sites.vbs      |            |          |              |
| My Network<br>Places                                             | File <u>n</u> ame: | RunPrerequisit | es.vbs     |          | <u>O</u> pen |
|                                                                  | Files of type:     | All Files      |            |          | Cancel       |

18) Type the script parameter in the **Script Parameters** box in the Add a Script dialog. There are three possible parameters you can enter. The /installPath: "<network path>" parameter is required and is the network path to the **Setup.exe** in the Prerequisites source folder that you created in step 2. Enclose the path in quotes if it contains any spaces. The second parameter, /norestart will prevent the setup from restarting the computer. This will allow your distribution process to control the prerequisite installation. The third parameter, /no\_sql\_server, is optional, and will turn off installing of SQL Server Express if it is provided.

For example, enter something like the following in **Script Parameters** to install the prerequisites without SQL server:

```
/installPath:"\\myserver\stage\prerequisites\setup.exe" /norestart
```

/no\_sql\_server

To finish configuring the group policy, click OK, and click OK again in the Startup Properties dialog.

| Script <u>N</u> ame:            |                               |
|---------------------------------|-------------------------------|
| RunPrerequisites.vbs            | <u>B</u> rowse                |
| Script <u>P</u> arameters:      |                               |
| :"\\w2k3adsrv\Stage\prerequisit | s\XMap\setup.exe <sup>t</sup> |

- 19) The configuration of the group policy for running the prerequisite startup script is complete. Close the Group Policy Object Editor.
- 20) Open a command prompt and use any tool for running commands on remote computers. These examples use psexec.
  - a) Make sure that psexec is available in your system path, or provide a fully qualified path to psexec to run it.
  - b) Run the following command sequence for Windows XP client computers:
    - i) psexec \\<client computer> gpupdate /Target:Computer /Sync /Boot
    - ii) If the boot doesn't work, so you may have to run: shutdown -r -m \\< client computer>
       Note: Sometimes we have had to run this process twice to get the prerequisite installer to run on XP client machines on our test network.
  - c) Run the following command for Windows Vista or newer client computers psexec \\<client computer> gpupdate /Target:Computer /Sync /Boot

**NOTE:** If you do not have the Windows Vista service pack 2 or a newer operating system installed, or you do not have Windows Installer 4.5 installed you will have to run the command above again after the client computer has finished rebooting. The best way to avoid this scenario is to make sure any Vista machines on your network are updated with service pack 2, since Windows Installer 4.5 is included with that service pack.

d) If you have many computers, you may want to create a batch file and run the command pair against each computer that needs to be updated. Wait for at least half an hour, and re-run the

#### Introduction

batch file again to restart the update for any machines that needed to reboot before installing SQL Server Express.

e) Here's an example for running the gpupdate command followed by the shutdown command for an XP client.

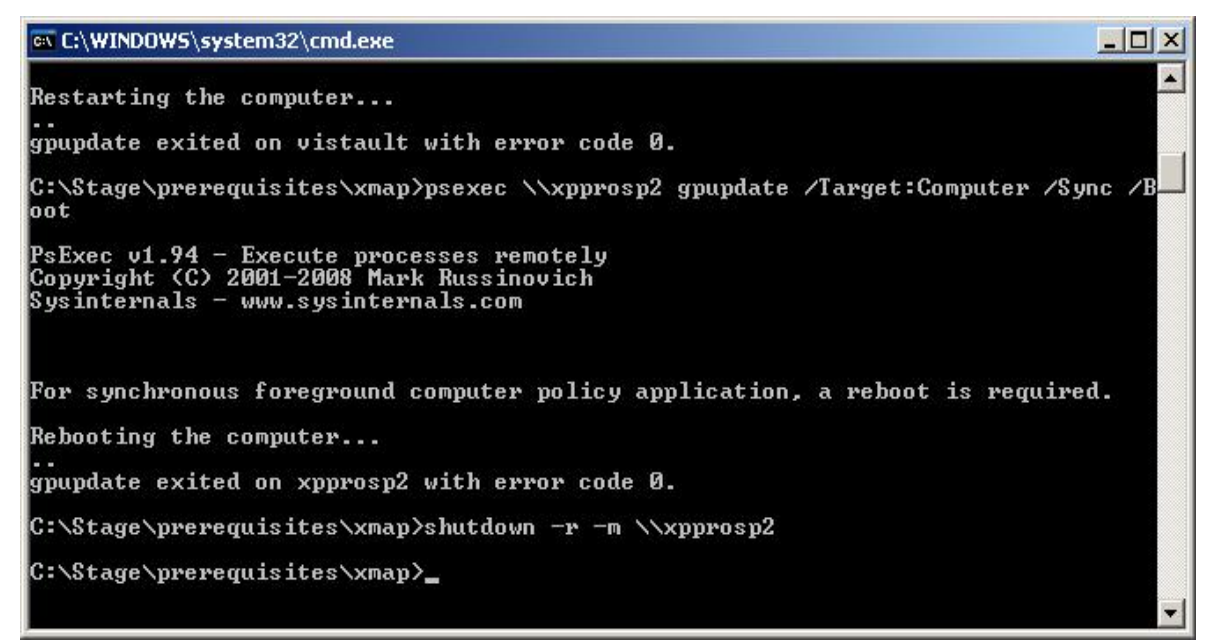

f) On the client computer, you should see a shutdown message similar to the following. Note this is from a Windows Vista client. The client message on other operating systems may look slightly different.

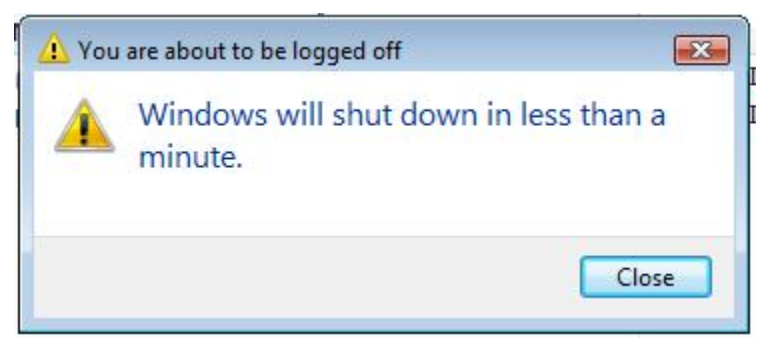

- g) For some reason, the startup scripts do not appear to run synchronously at startup on Windows Vista or newer clients, so the prerequisite installer may still be running when a user logs on to their computer. Use steps 21 and 22 to check if the prerequisites are finished before you begin installing XMap.
- 21) Run the RunPrerequisites.vbs script from the prerequisite installer media using the following command line to check if a given client computer has the prerequisites installed.
  - a) You may want add a call for each client computer you are installing to, into a batch script.

- b) Make sure that you are in the directory that contains the RunPrerequisites.vbs script, or the path to the script is in your system path, or that you provide the full path to the local copy of the RunPrerequisites.vbs script on the command line.
- c) Also make sure that you provide the /no\_sql\_server switch if you used that option for installing the prerequisites:

cscript RunPrerequisites.vbs /installPath:<network path to
Prerequisites installer> /computer:<client computer name>
[/no\_sql\_server]

E.g. cscript RunPrerequisites.vbs
/installPath:"\\someserver\path\_to\_installer\Setup.exe"
/computer:someclient

d) **NOTE**: This command or some of the steps following this command may produce an error that outputs text to the command window that is similar to the following:

There was a problem connecting to machine\_name\root\default:StdRegProv Error 462 The remote server machine does not exist or is unavailable.

If you see this error text it can be caused by one of two things:

- i) The client computer or the firewall that the client is behind is blocking the port for the remote registry service. If this is the case, enable the port for the remote registry service if your security policy allows this, or, go to the client computer to physically verify that the prerequisites have completed installing by viewing the processes that are running to ensure that the Prerequisites process is **not running**. You can use the task manager or pslist if available on the client, to view the processes.
- ii) The remote registry service is not running on the client computer. If this is the case, then you can run the following command to enable the remote registry service on the client computer:

#### psexec \\<client computer> net start RemoteRegistry

22) The RunPrerequisites.vbs script will set the ERRORLEVEL variable to 0 if the prerequisites are installed or 1 if the prerequisites are not installed. Enter echo %ERRORLEVEL% at the command line to see the results of running the script. Below is an example of calling the command for a computer that does not have all of the prerequisites installed.

#### Introduction

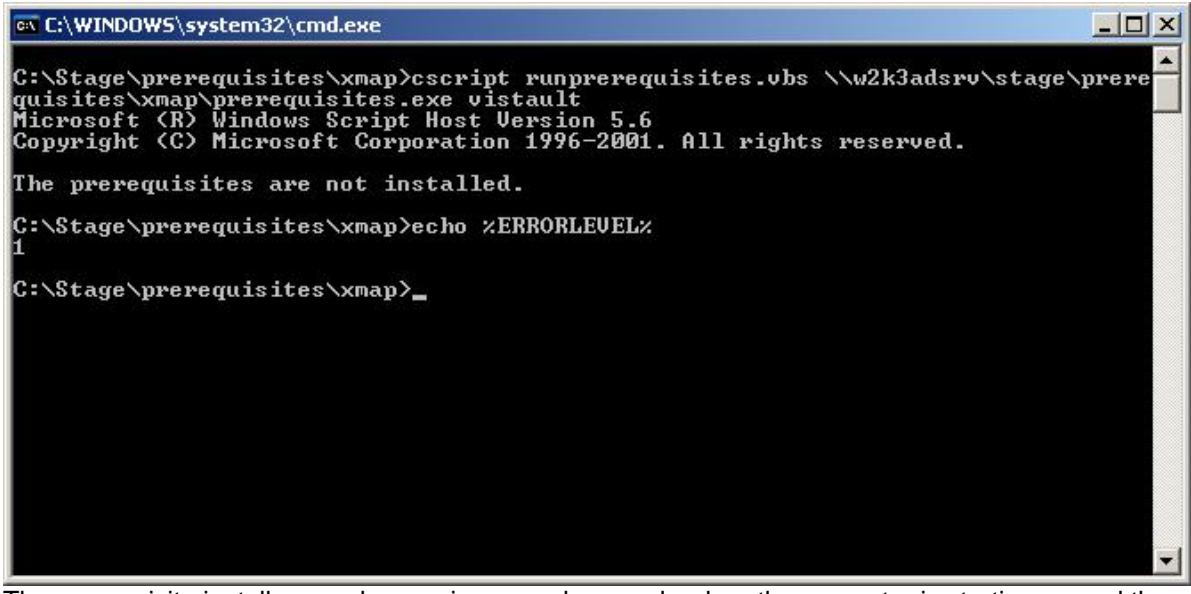

The prerequisite installer may be running asynchronously when the computer is starting up and the user may be able to log in while the prerequisites are installing. If the prerequisites don't show as installed when running the command above, then you can check to see if the prerequisite install is still running by doing the following:

a) Run:

pslist \\<client computer>.

This command comes with the same package that you installed for the psexec command.

b) You should see a list of processes. If the prerequisite installer is still running then you should see "setup" in the

| services        | 704  | 9  | 15 | 267  | 1584  | 0:00:00.328 | 0:01:08.034 |
|-----------------|------|----|----|------|-------|-------------|-------------|
| lsass           | 716  | 9  | 28 | 434  | 4088  | 0:00:00.484 | 0:01:07.987 |
| svchost         | 876  | 8  | 22 | 197  | 2700  | 0:00:00.156 | 0:01:07.519 |
| svchost         | 980  | 8  | 9  | 252  | 1668  | 0:00:00.406 | 0:01:07.253 |
| svchost         | 1064 | 8  | 65 | 1478 | 14776 | 0:00:01.625 | 0:01:07.097 |
| svchost         | 1108 | 8  | 6  | 79   | 1252  | 0:00:00.125 | 0:01:07.034 |
| svchost         | 1172 | 8  | 9  | 222  | 1780  | 0:00:00.171 | 0:01:06.659 |
| spoolsv         | 1324 | 8  | 13 | 119  | 3104  | 0:00:00.109 | 0:01:06.253 |
| MSCOPSVW        | 1480 | 8  | 3  | 46   | 776   | 0:00:00.109 | 0:00:59.909 |
| UMwareService   | 1692 | 13 | 3  | 55   | 1076  | 0:00:00.234 | 0:00:59.019 |
| Wuser32         | 1764 | 8  | 11 | 112  | 1344  | 0:00:00.109 | 0:00:58.831 |
| CcmExec         | 1832 | 8  | 20 | 667  | 10160 | 0:00:00.781 | 0:00:55.896 |
| alg             | 2040 | 8  | 7  | 104  | 1140  | 0:00:00.046 | 0:00:55.459 |
| msiexec         | 228  | 8  | 5  | 90   | 1048  | 0:00:00.031 | 0:00:55.021 |
| userinit        | 276  | 8  | 1  | 77   | 1220  | 0:00:00.093 | 0:00:54.865 |
| wmiprvse        | 304  | 8  | 7  | 142  | 3908  | 0:00:00.109 | 0:00:53.443 |
| wscript         | 480  | 8  | 6  | 146  | 3024  | 0:00:00.281 | 0:00:52.928 |
| wmiprvse        | 520  | 8  | 6  | 124  | 1796  | 0:00:00.062 | 0:00:50.490 |
| setup           | 552  | 8  | 4  | 118  | 9636  | 0:00:00.656 | 0:00:49.881 |
| omipruse        | 564  | 8  | 9  | 140  | 1936  | 0:00:00.062 | 0:00:49.412 |
| SQLÊXPR_x86_ENU | 624  | 8  | 2  | 45   | 63228 | 0:00:07.750 | 0:00:46.600 |
| wmiprvse        | 772  | 8  | 8  | 185  | 2628  | 0:00:00.218 | 0:00:46.193 |
| wuauclt         | 1680 | 8  | 11 | 209  | 6560  | 0:00:00.140 | 0:00:10.412 |

23) If the prerequisites are still running, then periodically repeat steps 22.a and b until the prerequisites are finished. Then you can run the following command again as you did at the beginning of step 21 to see if the prerequisites are fully installed. Remember to provide the /no\_sql\_server switch if you used that to install the prerequisites, or do not provide it if you did not use it:

RunPrerequisites.vbs /installPath:<network path to Prerequisites installer> /computer:<client computer name> [/no\_sql\_server]

Then check the ERRORLEVEL by executing the following command line:

echo %ERRORLEVEL%

If you see 1 printed in the command window, then you know that the prerequisites installer may still be running or the install failed. If you see 0, then it has finished running and the prerequisites should be installed.

**Note:** If you choose to install SQL Server Express on Windows XP and Vista versions older than SP2 that don't have Windows Installer 4.5 installed, you will have to repeat steps 20 and 21 to force the prerequisites to run again. Windows 7 and newer operating system do not require this. This is to finish the installation of SQL Server. If you used the  $/no_sql_server$  option, then it is likely that you will not have to repeat these steps again.

24) Once this process is complete for all the client computers you want to install XMap to, follow the instructions in <u>Deploying XMap 7 Using Active Directory</u>

## Deploying XMap 7 Using Active Directory

Follow the steps below to install XMap 7 on a network using Active Directory.

- Ensure that all prerequisites are installed prior to distributing package. See the <u>Installation</u> <u>Prerequisites</u> section for more information.
- 2) <u>Create a transform</u> and set the <u>LICENSE\_NUMBER</u> in the property table to the license number that was assigned to you. <u>How To Use Properties</u> describes how to set properties in the property table and there are more properties that you can set in the transform to customize your install that are described in <u>Property List for XMap</u>. Once you create the transform, set it aside; you will apply it to your distribution package in a later step. The transform that you create in this step should be saved as an \*.mst file.

**NOTE:** We have found that it is easier and causes fewer errors to use Orca to generate transforms. This is a free tool and doesn't add any extra properties that can potentially break an installation. Many other third-party tools will run the installation to generate the transform and record changes; however, these changes end up being too specific for the computer on which the tool is run and the settings will break installations on other computers. The <u>Create a Transform</u> section describes how to create a transform with Orca.

- 3) Set up a shared folder containing the setup files.
- 4) Create an XMap70 group policy against the domain, organizational unit, etc. If applicable, add appropriate machines.
  - a) Go to Start>Programs>Administrative Tools>Group Policy Management. If this information is not listed, you can download and install it from: <u>Group Policy Management Console with Service</u> <u>Pack 1</u>.
  - b) In the tree view on the left, expand Forest and expand Domains. Then, right-click Domains (or Organizational Unit) and select Create and Link a GPO Here.

| gatestad on vmware1.delorme.com                           |               |                           |
|-----------------------------------------------------------|---------------|---------------------------|
| <u>File View VM</u>                                       |               |                           |
| 📕 🔢 🕨 🧐 🔩 Virtual Floppy 0                                |               |                           |
| <u> 🚕 😤</u>                                               |               |                           |
| Group Policy Management                                   |               |                           |
| Sg Eile Action View Window Help                           |               | _8×                       |
| ⇔ → 🖻 🖬 🗳 😫                                               |               |                           |
| Se Group Policy Management                                | Domains       |                           |
| My E G Forest: qatest.com                                 | Contents      |                           |
| E gates                                                   |               | Current Domain Controller |
| Sites                                                     | Here          | qatestad.gatest.com       |
| Group Po<br>Block Inheritance                             |               |                           |
| Group Policy Modeling V                                   | Wizard        |                           |
| New Organizational Uni                                    | t             |                           |
| Search                                                    |               |                           |
| c, Change Domain Control                                  | ller          |                           |
| Remove                                                    |               |                           |
| Active Directory Users a                                  | and Computers |                           |
| New <u>W</u> indow from Here                              | •             |                           |
| Refresh                                                   |               |                           |
| Properties                                                |               |                           |
| Help                                                      |               |                           |
| coi                                                       |               |                           |
| Create a GPO in this domain and link it to this cont      | 1             |                           |
| percease a dero in this donialin and link is to this cont |               |                           |
| 🏄 Start 📙 🞯 🥭 🔢 🖉 Group Policy Ma                         | nage          | 🗾 🗐 11:35 AM              |
|                                                           |               |                           |

- c) Name the policy XMap70.
- d) Double-click to open the XMap70 policy you just created.

e) On the Scope tab, under **Security Filtering**, highlight **Authenticated Users**, click **Remove**, and then click **OK** to confirm the removal.

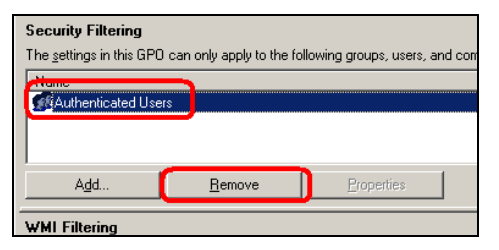

- f) Click Add (to the left of the Remove button) and then click Advanced.
- g) Click **Object Types** in the upper-right corner of the window.

| <br>Object Types |  |
|------------------|--|
| <br>Locations    |  |

h) Clear all check boxes except Computers.

| Object Types                                  | <u>? ×</u> |
|-----------------------------------------------|------------|
| Select the types of objects you want to find. |            |
| Object types:                                 |            |
| Grant tere                                    |            |
|                                               |            |
| 🗖 🕵 Users                                     |            |
|                                               |            |
|                                               |            |
|                                               |            |
|                                               | OK Cancel  |

- i) Click OK.
- j) Click **Find Now** to populate all of the computers in the Domain.

| Select User, Computer, or Group                                                                                                    | ? X          |
|----------------------------------------------------------------------------------------------------|--------------|
| Select this object type:<br>Computer                                                                                                    | Object Types |
| Erom this location:                                                                                                    |              |
| qatest.com                                                                                                    | Locations    |
| Common Queries                                                                                                    |              |
| Name: Starts with                                                                                                    | Columns      |
| Description: Starts with 💌                                                                                                    | Find Now     |
| Disabled accounts     Non expiring password                                                                                                    | Stop         |
| Days since last logon:                                                                                                    |              |
| Search results:                                                                                                    | K Cancel     |
| Marro (RDN) In Folder                                                                                                    |              |
| QATEST2KSP4 qatest.com/Com QATESTAKS qatest.com/Com QATESTSMS qatest.com/Com QATESTSMS qatest.com/Com QATESTXPS qatest.com/Com QATESTXPS qatest.com/Com |              |
|                                                                                                    |              |

k) Highlight a computer to add to the policy and click OK. Click OK again to add the policy under Security Filtering. Perform steps g–j for each computer you want to add to the policy.

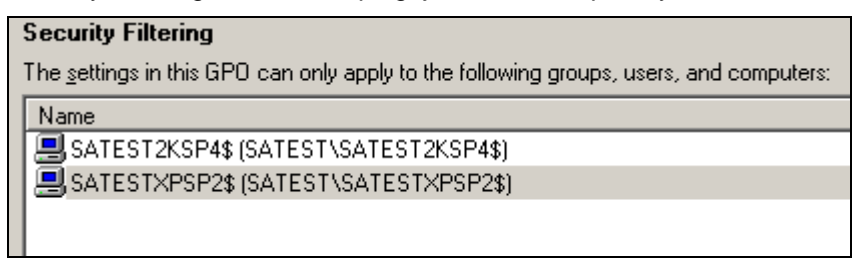

 Once all of the computers have been added, right-click your policy under Group Policy Objects and then click Edit. A new window opens.

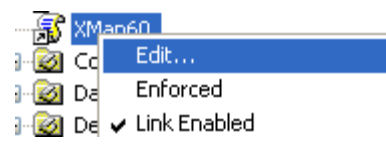

m) In the tree view, expand **Computer Configuration**, expand **Administrative Templates**, expand **Windows Components**, and select **Windows Installer**.

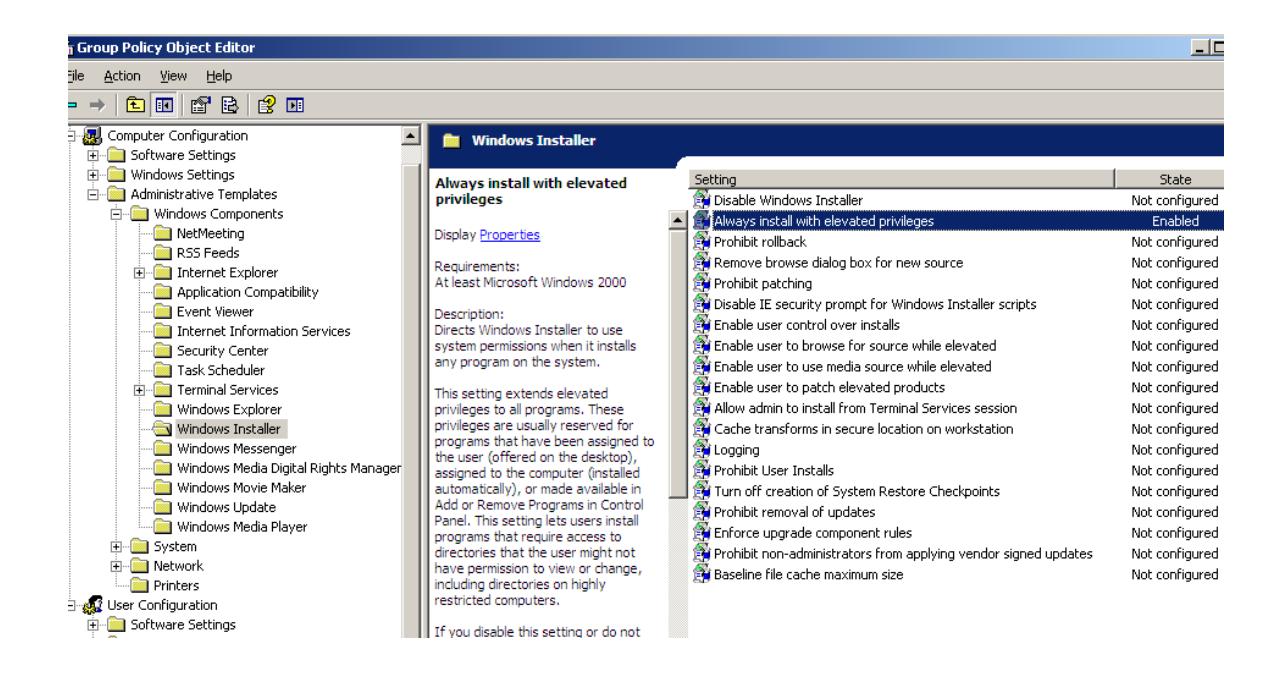

n) On the right, double-click Always install with elevated privileges. A new dialog opens.

| ((ing   Explain                                  |                                                                           |
|--------------------------------------------------|---------------------------------------------------------------------------|
| 🎽 Always install with e                          | levated privileges                                                        |
| Not <u>C</u> onfigured                           |                                                                           |
| Enabled                                          |                                                                           |
| <u>D</u> isabled                                 |                                                                           |
| This setting must be se                          | et for the machine and the user to be enforced.                           |
| This setting must be se                          | et for the machine and the user to be enforced.                           |
| This setting must be se<br>upported on: At least | et for the machine and the user to be enforced.<br>Microsoft Windows 2000 |

- o) Set this option to Enabled, and click on OK.
- p) In the tree view, expand **User Configuration**, then expand **Administrative Templates**, then expand **Windows Components.** Click **Windows Installer**, then repeat steps n and o.
- q) With this done, move back to **Computer Configuration** in the tree view, expand this option, and then expand **Software Settings**.
- r) Right-click **Software Installation**, point to **New**, and then click **Package**.

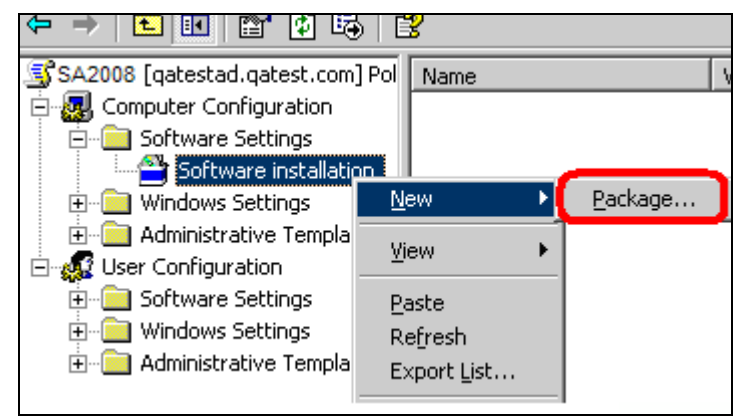

s) Browse to the shared folder you created in step 3, select the **DeLorme XMap 7.msi** file, and then click **Open**. The Deploy Software dialog box opens.

| DeLorme XMap<br>Type: Wind<br>Size: 9.38 M<br>Date Modifie | 6<br>pws Installer Package<br>18<br>ed: 5/22/2008 9:11 AM |                     |                |
|------------------------------------------------------------|-----------------------------------------------------------|---------------------|----------------|
|                                                            |                                                           |                     |                |
| File name:<br>Files of type:                               | DeLorme XMap 6<br>Windows Installer packages (*.msi)      | <ul><li>✓</li></ul> | Open<br>Cancel |

t) Select **Advanced** to add the transform created in <u>step 2</u> to the installation and follow the steps below.

| Deploy Software                                                            | <u>? ×</u>                               |
|----------------------------------------------------------------------------|------------------------------------------|
| Select deployment method:                                                  |                                          |
| C <u>P</u> ublished                                                        |                                          |
| C Assigned                                                                 |                                          |
| • Advanced                                                                 |                                          |
| Select this option to configure the<br>and to apply modifications to a pac | Published or Assigned options,<br>skage. |
|                                                                            | OK Cancel                                |

| ener | al Deployment Upgrades Categories Modifications Security                             |
|------|--------------------------------------------------------------------------------------|
| De   | ployment type                                                                        |
| С    | ) <u>P</u> ublished                                                                  |
| ۲    | ) A <u>s</u> signed                                                                  |
| De   | ployment options                                                                     |
| V    | Auto-install this application by file extension activation                           |
|      | ] <u>U</u> ninstall this application when it falls out of the scope of<br>management |
|      | ] Do not display this package in the Add/Remove Programs control panel               |
|      | Install this application at logon                                                    |
| Ins  | tallation user interface options                                                     |
|      | ) <u>B</u> asic                                                                      |
|      | ) <u>M</u> aximum                                                                    |
| Ady  | zanced                                                                               |
|      | OK Can                                                                               |

i) Make sure **Assigned** is selected on the Deployment tab.

ii) On the modification tab click Add to select the \*.mst file that you created in <u>step 2</u>. Make sure that the transform is **not** in the same directory as the MSI and **not in a sub directory** of the MSI's directory.

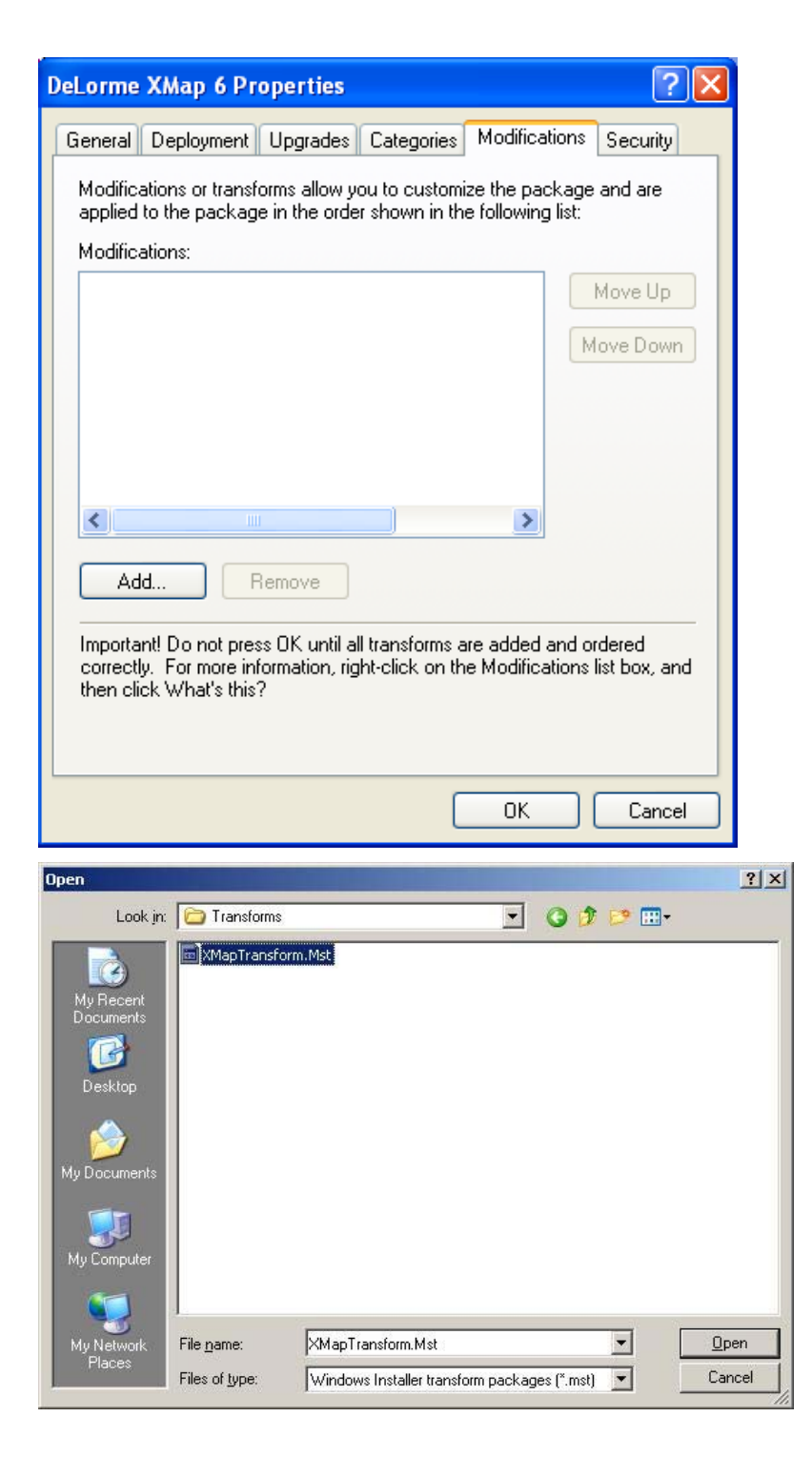

iii) Click **OK** when complete.

| DeLorme XMap 6 Properties 🛛 🛛 🛛 🥐 🔀                                                                                                    |  |  |  |  |  |  |
|----------------------------------------------------------------------------------------------------|--|--|--|--|--|--|
| General Deployment Upgrades Categories Modifications Security                                                                                                    |  |  |  |  |  |  |
| Modifications or transforms allow you to customize the package and are<br>applied to the package in the order shown in the following list:                                    |  |  |  |  |  |  |
| Modifications:                                                                                                    |  |  |  |  |  |  |
| \\devfs\release\XMap6\Transforms\EnterpriseLicense. Move Up                                                                                                    |  |  |  |  |  |  |
| Move Down                                                                                                    |  |  |  |  |  |  |
| Indee Bown                                                                                                    |  |  |  |  |  |  |
|                                                                                                    |  |  |  |  |  |  |
|                                                                                                    |  |  |  |  |  |  |
|                                                                                                    |  |  |  |  |  |  |
|                                                                                                    |  |  |  |  |  |  |
| Add Remove                                                                                                    |  |  |  |  |  |  |
| Important! Do not press OK until all transforms are added and ordered correctly. For more information, right-click on the Modifications list box, and then click What's this? |  |  |  |  |  |  |
|                                                                                                    |  |  |  |  |  |  |
| OK Cancel                                                                                                    |  |  |  |  |  |  |

u) Once the **DeLorme XMap Network** package displays, the package is published and available to client machines with the applied group policy.

| S XMap6 [W2K3ADSRV.gatest.com] | Name 🛆                 | Version | Deployment state |
|--------------------------------|------------------------|---------|------------------|
| 📄 🔜 Computer Configuration     | 🚰 DeLorme XMap6 Profes | 6.0     | Assigned         |
| 📄 💼 Software Settings          |                        |         |                  |
| 🔤 🔁 Software installation      |                        |         |                  |
| 🕀 💼 Windows Settings           |                        |         |                  |
| 📄 🖻 💼 Administrative Templates |                        |         |                  |

The next time you restart a client computer with the applied group policy, the following install message will display. **Note**: You may have to restart the client twice for the application to install. Optionally, you can also try running the following command on the client to force it to update. If you are on a Windows Vista or newer operating system client, then you will have to start a command prompt by running the command prompt as an administrator for this command to work. This may keep you from having to reboot twice:

gpupdate /Target:Computer /Sync /Boot

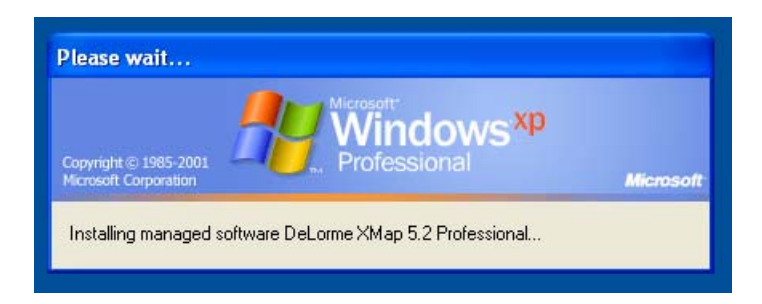

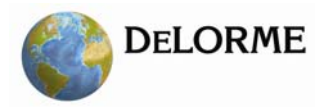

## **Distributing a Patch using Active Directory GPO**

Active Directory GPO does not allow native distribution of update.exe or its embedded MSP, Microsoft patch, file. The following steps will allow an administrator to use the embedded .msp file to patch the original MSI. Once the original MSI is patched, then it is possible to redeploy the MSI as an upgrade.

### Uncompress original MSI files

Uncompress the original MSI package using the following command line:

```
msiexec.exe /a "<path_to_original_msi>"
```

```
TARGETDIR="<path_to_uncompressed_MSI>".
```

Make sure that the uncompressed directory is accessible by all users on the domain.

## Extract MSP file

Run the update.exe to extract the .msp file. XMap does not need to be installed on the machine where this runs. The msp file is extracted to the temp directory. Depending on the size of the patch, this process may take a few minutes. If XMap is not installed on the machine you will see the following dialog:

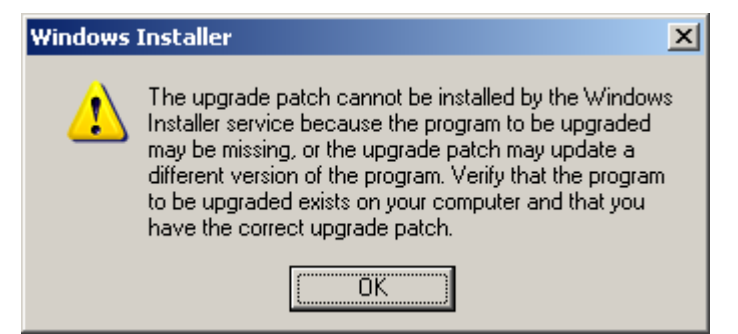

When you see this dialog then you will know that the patch is completely extracted and safe to copy to another directory. You can find the temp directory by typing in %temp% at the run prompt. The .msp file will be located in a new folder in this directory. For XMap the msp is labeled xmap.msp. After you have finished copying the file to a different directory, click OK on the prompt above and the setup will abort.

## Merge MSP with uncompressed MSI

Run the following command line to merge the patch MSP file with the uncompressed original MSI package.

```
msiexec /a "<path_to_uncompressed_MSI>" /p "<path_to_MSP_file>"
Depending on the patch size, this process may take a few minutes.
```

## Deploy merged MSI

To deploy the updated package, create a new software installation object in the same GPO as the original application install. See instructions for deploying the original MSI for a step-by-step guide to create a new installation object.

- 1) In the Deploy Software screen select the Advanced option and click OK.
- 2) In the Properties dialog, specify a name for the upgrade. A good rule of thumb is to keep the name the same as the current service pack level if possible.
- 3) Click the Upgrades tab and click the Add button.

| DeLorme XMap 6 (2) Properties            |                     |                  |          |  |  |  |  |
|------------------------------------------|---------------------|------------------|----------|--|--|--|--|
| General Deployment L                     | Ipgrades Categori   | es Modifications | Security |  |  |  |  |
| Packages that this package will upgrade: |                     |                  |          |  |  |  |  |
|                                          |                     |                  |          |  |  |  |  |
|                                          |                     |                  |          |  |  |  |  |
|                                          |                     |                  |          |  |  |  |  |
|                                          |                     |                  |          |  |  |  |  |
|                                          |                     |                  |          |  |  |  |  |
|                                          |                     |                  |          |  |  |  |  |
|                                          | nove                |                  |          |  |  |  |  |
| Required upgrade for existing packages   |                     |                  |          |  |  |  |  |
| Packages in the current                  | GPO that will upgra | de this package: |          |  |  |  |  |
|                                          |                     | ao ano paonago.  |          |  |  |  |  |
|                                          |                     |                  |          |  |  |  |  |
|                                          |                     |                  |          |  |  |  |  |
|                                          |                     |                  |          |  |  |  |  |
|                                          |                     | UK               | Cancel   |  |  |  |  |

4) Click a previous package to upgrade. Also click the option **Package can upgrade over the existing package** and click **OK**.

| Add Upgrade Package                                                                                                    | <u>? ×</u> |  |  |  |  |
|----------------------------------------------------------------------------------------------------|------------|--|--|--|--|
| Choose a package from<br>© <u>C</u> urrent Group Policy Object (GPO)<br>© A <u>s</u> pecific GPO:<br><u>B</u> rowse                         |            |  |  |  |  |
| Package to upgrade                                                                                                    |            |  |  |  |  |
| DeLorme XMap 6<br>DeLorme XMap 61                                                                                                    |            |  |  |  |  |
| <ul> <li>Uninstall the existing package, then install the upgrade package</li> <li>Package can upgrade over the existing package</li> </ul> |            |  |  |  |  |
| OK Canc                                                                                                    | el         |  |  |  |  |

5) Click the **Modifications** tab and select any previously created transform (.mst) files. The previous transform should work with the patched MSI. Note that the transform, while not needed for an upgrade, will be needed for new installations in the future. Make sure that the .mst file is accessible by users across the network. The example below uses a local path which is wrong for actual deployment.

| DeLorme XMap 6 (2) Properties                                                                                                    |               | ? ×                                    |  |  |  |  |  |
|----------------------------------------------------------------------------------------------------|---------------|----------------------------------------|--|--|--|--|--|
| General Deployment Upgrades Categorie                                                                                                    | Modifications | Security                               |  |  |  |  |  |
| Modifications or transforms allow you to customize the package and are<br>applied to the package in the order shown in the following list:                                          |               |                                        |  |  |  |  |  |
| Modifications:                                                                                                    |               |                                        |  |  |  |  |  |
| C:\Public\Gen12\xmap6.mst                                                                                                    | þ             | M <u>o</u> ve Up<br>fo <u>v</u> e Down |  |  |  |  |  |
| Add <u>R</u> emove                                                                                                    |               |                                        |  |  |  |  |  |
| Important! Do not press OK until all transforms are added and ordered<br>correctly. For more information, right-click on the Modifications list box, and<br>then click What's this? |               |                                        |  |  |  |  |  |
|                                                                                                    | OK            | Cancel                                 |  |  |  |  |  |

- 6) Click OK.
- 7) The updated setup will be deployed on the next reboot of the client machine in the GPO.
- 8) TIP: Use psexec to force a reboot of all client machines.
   "psexec \\<client computer name> gpupdate /Target:Computer /Sync /Boot"
   Psexec is a free command line utility that you can download from <u>Microsoft® TechNet</u>. Once it's downloaded and installed, add it to the computer's system path.
- 9) For new machines, just use the latest software installation object in the GPO.
- 10) For future service packs, just merge the latest .msp file with the current extracted MSI package and redeploy the package.

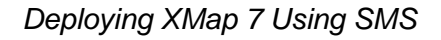

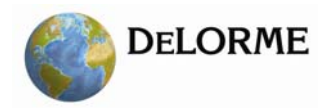

## Deploying XMap 7 Using SMS

- 1) Ensure that the prerequisites installer is available on a network share prior to the following steps. See Installation Prerequisites for more information.
- 2) Open the SMS administrator console and expand the site to which you will deploy XMap.
- 3) Right click **Packages**, point to **New**, and click **Package**.

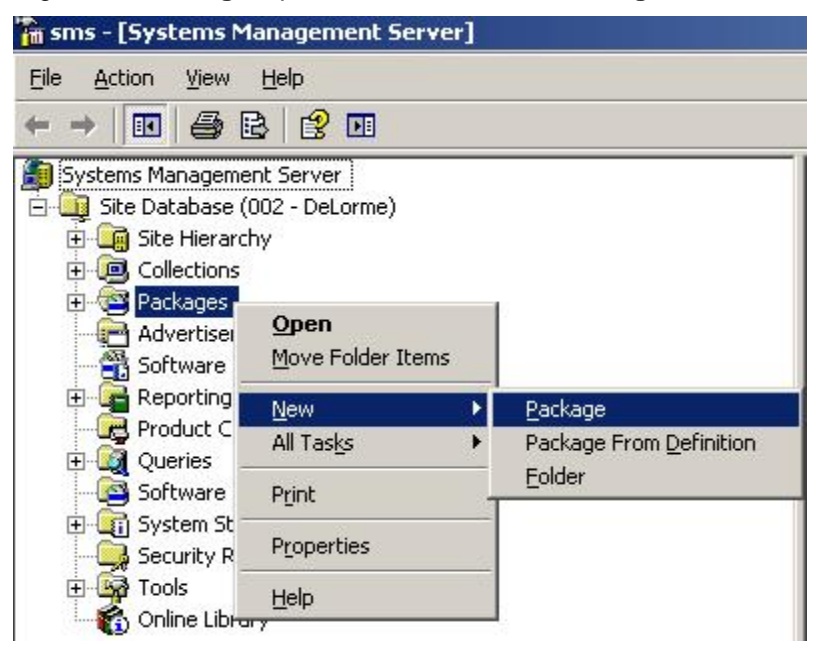
a) In the Package Properties dialog, set the **Name** to something like XMap Prerequisites.

|                    | ap Prerequisites |           | <br>Change <u>I</u> con |
|--------------------|------------------|-----------|-------------------------|
| <u>N</u> ame:      | XMap Prer        | equisites |                         |
| Version:           |                  |           |                         |
| <u>P</u> ublisher: |                  |           |                         |
| Language:          |                  |           |                         |
| <u>C</u> omment:   |                  |           | P                       |
|                    |                  |           |                         |
| A                  | ,<br>            |           | <br>                    |

b) Click the Data Source tab. Make sure the This package contains source files option is selected. Click the Set button and browse to the network share that contains the prerequisite installer. Make sure the Always obtain files from source directory option is selected. Click OK to close the dialog.

| p Prerequisites Packa                                          | ge Prop               | oertie <del>s</del>                   |                        | ?                    |
|----------------------------------------------------------------|-----------------------|---------------------------------------|------------------------|----------------------|
| Distribution Settings                                          | 1                     | Reporting                             | 1                      | Security             |
| General                                                        | Data S                | Source                                | Da                     | ta Access            |
| Specify whether this packa<br>nitial location of the files a   | age conta<br>nd wheth | ains source files.<br>Ier SMS compres | If it doe:<br>ses then | s, specify the<br>1. |
| ✓ This package contains                                        | source f              | iles                                  |                        |                      |
| Source version: 1                                              | (Wednes               | day, November I                       | 05, 2008               | 12:24:08 PM)         |
| - Source directory                                             |                       |                                       |                        |                      |
| \\W2k3adsrv\Stage\pr                                           | erequisite            | es\xmap                               |                        | <u>S</u> et          |
| C Use a <u>c</u> ompressed c<br>Always <u>o</u> btain files fr | opy of th<br>om sourc | e source directo<br>e directory       | Ŋ                      |                      |
| - Update distribution p                                        | points on             | a schedule                            |                        |                      |
| Occurs every 1 day(s) e                                        | ffective 7            | 7:27 AM Thursda                       | iy                     |                      |
|                                                                |                       |                                       |                        |                      |
|                                                                |                       |                                       | 9                      | ic <u>h</u> edule    |
| V                                                              |                       |                                       | 4                      |                      |
|                                                                | Г.                    |                                       | andu.                  | Help                 |
|                                                                |                       |                                       | HER.                   |                      |

4) Expand the prerequisite package, right-click **Programs**, point to **New**, and click **Program**.

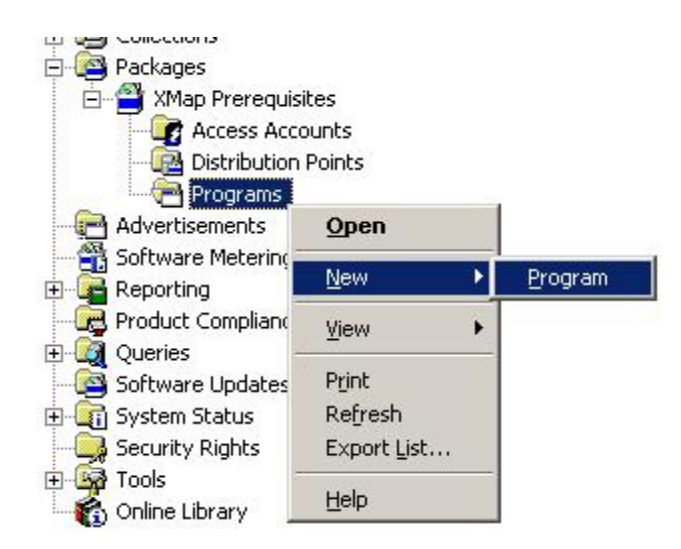

5) In the program Properties dialog, type a name like XMap Prerequisites in the **Name** box, and then click the **Browse** button.

| grammaperetes       |                    | ?                  |
|---------------------|--------------------|--------------------|
| Advanced<br>General | Windows Installer  | MOM<br>Environment |
| <u>N</u> ame:       | XMap Prerequisites | Change Icon        |
| <u>C</u> omment:    |                    |                    |
| Command line:       |                    | Browse             |
| <u>S</u> tart in:   |                    |                    |
| <u>R</u> un:        | Normal             | •                  |
| After running:      | No action required | •                  |
|                     |                    |                    |

a) In the Open file dialog, browse to the network share that you created in the Install Prerequisites sections and double-click the Setup.exe program.

| Open                   |                          |   | <u>? ×</u>   |
|------------------------|--------------------------|---|--------------|
| Look jn: 🔀             | 306371_Prerequisites     |   | * 🔳 *        |
| DeLormeP<br>Letup.exe  | rerequisites             |   |              |
| File <u>n</u> ame:     | setup.exe                |   | <u>O</u> pen |
| Files of <u>type</u> : | Executable Files (*,exe) | • | Cancel       |

b) In the Command line box on the Program Properties dialog edit the text so it looks like Setup.exe /s /boot\_only. Optionally you can add the /no\_sql\_server switch if you do not want to install SQL Server Express, so your command line would look like: Setup.exe /s /boot\_only /no\_sql\_server.

**NOTE:** The /boot\_only switch tells the installer to reboot the machine if the install requires a reboot and does not restart the setup, so SMS can restart the setup on a schedule and not have a collision. If you want your users to re-run the prerequisite setup after a reboot by logging into the computer, then do not include the /boot\_only switch and the setup will automatically start when a user logs back in. The user will have to be an administrator for this to work, and will have to have read and execute access to the network share that contains the prerequisite installation network share.

| Advanced               | Windows Installer        | МОМ                 |
|------------------------|--------------------------|---------------------|
| General                | Requirements             | Environment         |
| <u>N</u> ame:          | XMap_Prerequisites       | Change <u>I</u> con |
| omment:                |                          | 2                   |
| Co <u>m</u> mand line: | setup.exe /s/reboot_only | <u>B</u> rowse      |
| itart in:              |                          | 5. <del>8</del> .   |
| <u>ł</u> un:           | Normal                   |                     |
| After running:         | No action required       |                     |
| lategory:              |                          | -                   |
| Category:              |                          |                     |

If you do not install SQL Server Express, then it is more likely for there not to be a reboot.

 c) Click the Environment tab. Under Run mode, select Run with administrative rights. Change Programs can run to Whether or a user is logged on. Click OK to close the Program Properties dialog.

| Advanced                                     | Windows Installer                                                 | і мом                             |
|----------------------------------------------|-------------------------------------------------------------------|-----------------------------------|
| General                                      | Requirements                                                      | Environment                       |
| program may require<br>pecify the conditions | certain conditions to be true t<br>that must be met for the progr | before it can run.<br>ram to run. |
| rogram can run:                              | Whether or not a user                                             | is logged on                      |
| Run mode                                     |                                                                   |                                   |
| C Run with user's                            | rights                                                            |                                   |
| • Bun with admin                             | istrative rights                                                  |                                   |
| Use Softwar                                  | re Installation Account                                           |                                   |
| Allo <u>w</u> users                          | to interact with this program                                     |                                   |
| Drive mode                                   | 776 - 37                                                          |                                   |
| • Runs with UNC                              | name                                                              |                                   |
| C Requires drive ]                           | etter                                                             |                                   |
| C Requires specif                            | ic drive letter:                                                  |                                   |
|                                              | istribution point at logon                                        |                                   |
| I neconnect to <u>u</u>                      |                                                                   |                                   |

6) To distribute the package, right-click the XMap Prerequisites Package that you just created, point to **All Tasks**, and then click **Distribute Software**.

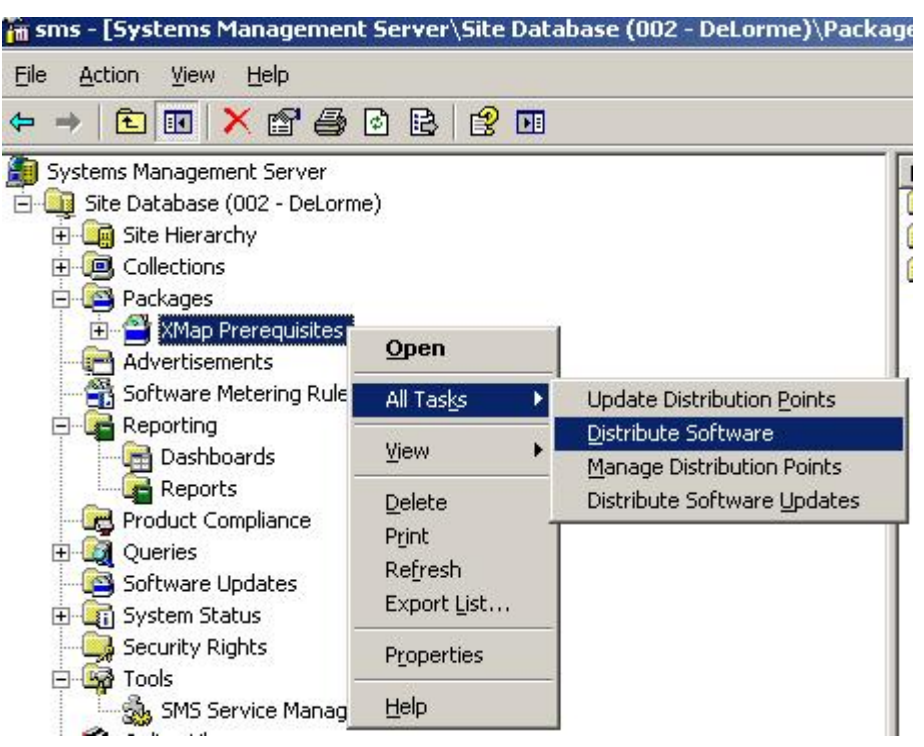

a) Click **Next** on the Distribute Package Wizard. Under **Distribution points**, make sure that the distribution point check box is selected and click **Next**.

| ribute Package Wiza                                                       | rd                                                                        |                                                                         |                                                                     |
|---------------------------------------------------------------------------|---------------------------------------------------------------------------|-------------------------------------------------------------------------|---------------------------------------------------------------------|
| Distribution Points<br>Select the distributio                             | n points where client                                                     | s will access this pa                                                   | ckage.                                                              |
| Select the distributio<br>been distributed prev<br>clear a selected distr | n points that you wai<br>viously, some distribu<br>ibution point, the par | nt to copy the packa<br>tion points might alre<br>ckage will be deleted | nge to. If the package has<br>ady be selected. If you<br>d from it. |
| Distribution points:                                                      | Site                                                                      | Туре                                                                    | Select <u>A</u> ll                                                  |
| ₩2K3ADSRV                                                                 | 002 - DeLorme                                                             | Server                                                                  | <u>C</u> lear All                                                   |
|                                                                           |                                                                           |                                                                         | Select <u>G</u> roup                                                |
|                                                                           |                                                                           |                                                                         |                                                                     |
|                                                                           |                                                                           |                                                                         |                                                                     |
|                                                                           |                                                                           |                                                                         | 2011 (A. 19                                                         |
|                                                                           |                                                                           | < <u>B</u> ack                                                          | <u>N</u> ext > Cancel                                               |

b) Make sure Yes is selected on the Advertise a Program dialog and click Next.

| Package:       | XMap Prerequisites                     |  |
|----------------|----------------------------------------|--|
| Do you want to | advertise a program from this package? |  |
| • Yes          |                                        |  |
| С N <u>o</u>   |                                        |  |
|                |                                        |  |
|                |                                        |  |
|                |                                        |  |

c) Select the **XMap Prerequisites** program on the Select a Program to Advertise dialog and click **Next**.

| Package:   | XMap Prerequisites |
|------------|--------------------|
| Programs:  | 1                  |
| Name       | Description        |
| XMap Prere | quisites           |
|            |                    |
|            |                    |
|            |                    |
|            |                    |

 d) On the Advertisement Target screen, click **B**<u>r</u>**owse** and select the collection of computers on which you want to install. Click **Next** and continue to click **Next** until you get to the Assign Program dialog.

| Program:                         | XMap Prerequisites                                                      |
|----------------------------------|-------------------------------------------------------------------------|
| Specify the exis                 | sting collection that you want to advertise the program to, or create a |
| <ul> <li>Advertise th</li> </ul> | is program to an existing collection:                                   |
| Collection:                      |                                                                         |
| Prereq Tes                       | t Browse                                                                |
| C Create a ne                    | w collection and advertise this program to it                           |
|                                  |                                                                         |

e) Select Yes. Assign the program. Click Next and then click Finish on the last dialog.

|                                                                                                    | ×                                                                                                    |
|----------------------------------------------------------------------------------------------------|----------------------------------------------------------------------------------------------------|
| program.                                                                                                    |                                                                                                    |
| t to become mandatory. An assigned program will<br>already been run on the client. Do you want this program<br>ad date and time?<br>gram. |                                                                                                    |
| 6:44:33 AM 11/6/2008                                                                                                    |                                                                                                    |
| 11/ 6/2008 💽 6:44 AM 🛨                                                                                                    |                                                                                                    |
|                                                                                                    |                                                                                                    |
|                                                                                                    |                                                                                                    |
|                                                                                                    |                                                                                                    |
| < <u>B</u> ack <u>N</u> ext > Cancel                                                                                                    |                                                                                                    |
|                                                                                                    | program.<br>to become mandatory. An assigned program will<br>already been run on the client. Do you want this program<br>ed date and time?<br>gram.<br>6:44:33 AM 11/6/2008<br>11/ 6/2008 ▼ 6:44 AM<br>(Cancel |

7) If you want to adjust the schedule of your newly advertised prerequisite installer, select Advertisements in the SMS management tool, right-click the prerequisite advertisement in the right hand window (you may have to refresh to see the advertisement), and click Properties.

| Name       | Package              |                     |   |  |
|------------|----------------------|---------------------|---|--|
| XMap Prere | q XMap Prerequisites | All Tas <u>k</u> s  | + |  |
|            |                      | <u>D</u> elete      |   |  |
|            |                      | P <u>r</u> operties | - |  |
|            |                      | Help                |   |  |

a) Click the Schedule tab and add new schedule items or edit existing schedule items to suit your needs. For example, we generally change the existing schedule to occur every 30 minutes to test our setups, and you may want to do the same when you first deploy to test your distribution on one or two computers, then change it back to a daily or weekly cycle once you get everything working. If your client computers do not have Windows Installer 4.5 installed, then you will probably want to schedule this to run every 30 minutes when you first deploy the package to the network. This will force the package to run multiple times which will be required to install SQL Server after the reboot from installing Windows Installer 4.5. Once the package has successfully deployed to all your clients, then you can either remove it, or reschedule it to only run once in a while.

| KMap_Prerequisites - XMap_Prerequisites to All Windows Wor <table-cell></table-cell>                                                            |
|----------------------------------------------------------------------------------------------------|
| General Schedule Advanced Client Security XMap_Prerequisites                                                                                    |
| Specify when the program will be advertised to members of the target collection. You can also create assignments to make the program mandatory. |
| Advertisement start time:                                                                                                    |
| 10/19/2009 💌 12:17 PM 🚊 🗖 Greenwich Mean Time                                                                                                   |
| Mandatory Agsignments:                                                                                                    |
| Occurs every 30 minutes effective 12:17 PM Monday, October 19, 20                                                                               |
|                                                                                                    |
|                                                                                                    |
| Allow users to run the program independently of assignments                                                                                     |
| Advertisement will expire:                                                                                                    |
| 1/ 1/1990 🗾 12:00 AM 🚔 🔲 Greenwich Mean Time                                                                                                    |
| Priority: Medium                                                                                                    |
| OK Cancel Apply Help                                                                                                    |

8) You can tell when the package has deployed by following by running the RunPrerequisites.vbs included in the prerequisites installation using the following command line:

RunPrerequisites.vbs /installPath:\\server\prerequisites setup directory\Setup.exe /computer:computerName [/no\_sql\_server]

computerName := The name of the client computer to test.

/no\_sql\_server := Provide this parameter if you installed using this parameter, otherwise don't
include it.

If the %ERRORLEVEL% environment variable is 0, then the prerequisites are installed, if %ERRORLEVEL% is not 0, then the prerequisites are not installed.

9) At this point, you have the option to create a transform to apply to the XMap installation later on in this procedure. Transforms allow you to modify the installation package as it is running. SMS also has the ability to modify the command line that is used to run the MSI if you don't want to use a transform. The command line is limited by 255 characters, so if you want to apply a lot of changes you will need a transform. Note that the <u>LICENSE\_NUMBER</u> is a required property. If you <u>create a transform</u>, you will need to set the <u>LICENSE\_NUMBER</u> in the property table to the license number that was assigned to you. How to Use Properties describes how to set properties in the property table and there are more properties that you can set in the transform to customize your install that are described in the <u>Property List for XMap 7</u>. Once you have created the transform, set it aside; you will apply it to your distribution package in a later step. The transform that you create in this step should be saved as an \*.mst file, and on a network share that is available to all the client computers to which you will install the package.

**NOTE:** After working with various customers we have found that it is easier and causes less errors to use Orca to generate transforms. This is a free tool and doesn't add any extra properties that can potentially break an installation. Many other third-party tools will run the installation to generate the transform and record changes. Unfortunately, these changes end up being too specific for the computer on which the tool is run and the settings will break installations on other computers. The <u>Create a Transform</u> section describes how to create a transform with Orca.

10) Create a shared folder with default permissions for the XMap installation files.

11) In SMS, expand **Site Database**. Then, right-click **Packages**, point to **New**, and click **Package From Definition**. The Create Package from Definition Wizard

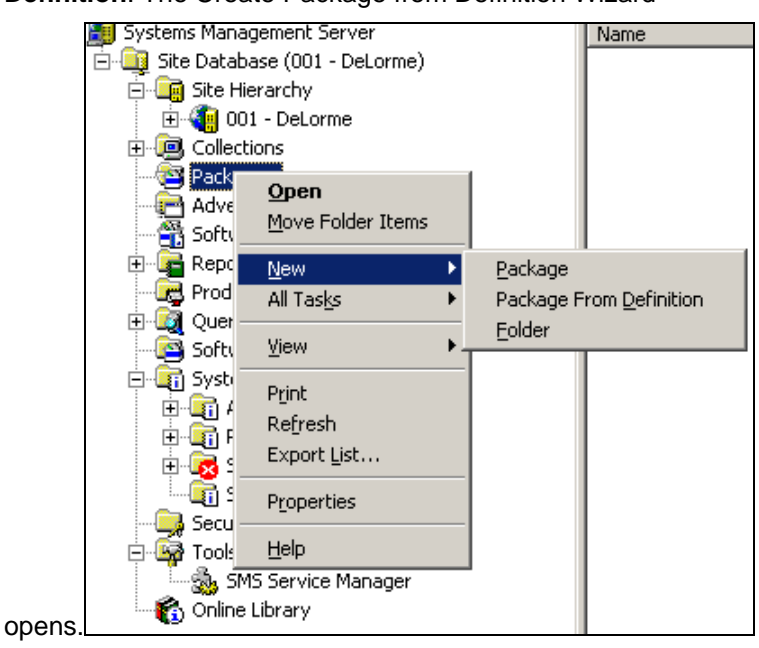

- 12) Click Next.
- 13) Click **Browse**, browse to the shared folder you created in step 2, select **DeLorme XMap 7.msi**, and then click **Open**.

| ate Package from Definitio   | n Wizard                          |                              | ×            |
|------------------------------|-----------------------------------|------------------------------|--------------|
| Package Definition           |                                   |                              |              |
| Select the package definiti  | on to use as the template for th  | ie new package.              |              |
| Select the publisher and de  | finition for your new package.    | If the package definition ye | ou There a   |
| need is not listed and you h | ave an installation disk, click B | Browse.                      |              |
| Publisher: DeL               | orme                              | Browse                       |              |
|                              | Open                              |                              | ?            |
| Package definition:          | Look in: C Network DVD            |                              |              |
| Name                         | LOOK II. 1 HOMOROVO               |                              |              |
| 当 DeLorme XMap 6 GI          | Ansi                              | System32                     | SetupXMap6_N |
| 11                           | Common                            | Util                         |              |
|                              | DISSetupPrerequisites             | Windows                      |              |
|                              | Drogram files                     | WinRoot                      |              |
|                              | Redist                            | SetupXMap6_Netw              | ork.msi      |
|                              |                                   |                              |              |
|                              | •                                 |                              |              |
|                              | File name: SetupXMap              | _Network.msi                 | <u>O</u> pen |
|                              |                                   |                              |              |

14) Click Next.

15) Select the Always obtain files from a source directory option and click

| C  | Treate Package from Definition Wizard                                                                                                    | × |
|----|----------------------------------------------------------------------------------------------------|---|
|    | Source Files<br>Specify how SMS should manage source files.                                                                                                    |   |
|    | Source files are data files or executables that must be made available to clients.<br>If this package contains source files, specify whether SMS should obtain them from a<br>directory whenever the package is distributed, or whether SMS should compress them<br>and store the compressed data for distribution.<br>I his package does not contain any files<br>Always obtain files from a source directory<br>C greate a compressed version of the source |   |
|    |                                                                                                    |   |
| xt | < <u>B</u> ack <u>N</u> ext> Cancel                                                                                                    |   |

16) On the Source Directory screen, under **Source directory location**, select the location for the mapping application.

| eate Package fro                     | m Definition Wizard                                                                                                    | 2  |
|--------------------------------------|----------------------------------------------------------------------------------------------------|----|
| Source Directory<br>Specify the dire | r<br>ectory containing the source files for this package.                                                                                                    |    |
| Make sure tha<br>the package e       | at this directory is accessible to the SMS Service Account for as long as<br>exists.                                                                                                    |    |
| Package:                             | DeLorme XMap6 GIS                                                                                                    |    |
| Source directo                       | ory location:                                                                                                    |    |
| Network                              | rk path (UNC name)                                                                                                    |    |
| C Local o                            | drive on site server                                                                                                    |    |
| Source directo<br>example (\\ser     | ory:<br>rvername\sharename\path)                                                                                                    |    |
| \\W2k3adsrv                          | \Stage\XMap6\NetworkDVD  Browse                                                                                                    |    |
|                                      |                                                                                                    |    |
|                                      | < Back Next > Canc                                                                                                    | el |
| Package:<br>Source directo           | UPELorme XMapb GIS         ory location:         rk path (UNC name)         drive on site server         ory:         rvername\sharename\path)         /\Stage\XMap6\NetworkDVD         < Back | el |

- 17) Click **Next** and then click **Finish**.
- 18) Modify the Setup Properties. You may have to refresh to see the new package.

19) Expand the setup package and select **Programs**.

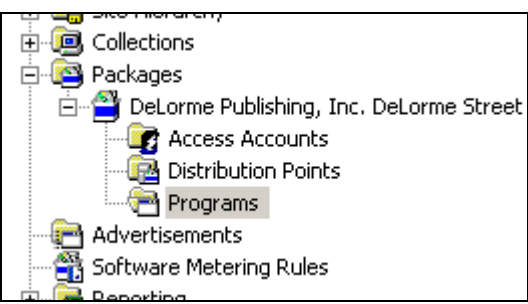

20) Right-click Per-system unattended, in the window on the right, and click Properties.

| 3              |                      |                  |         |           |            |        |
|----------------|----------------------|------------------|---------|-----------|------------|--------|
|                | Name                 |                  | Run Tim | e (hh:mm) | Disk Space | Commer |
|                | 🛅 Per-system attende | :d               |         | Unknown   | 1 GB       |        |
|                | Per-system unatter   | ded              |         | Unknown   | 1 GB       |        |
|                | 🛅 Per-system uninsta | All Tas <u>k</u> | s 🕨     | Unknown   | Unknown    |        |
|                | Per-user attended    | Delete           |         | Unknown   | 1 GB       |        |
| Lorme Street , | Per-user unattendo   | _                |         | Unknown   | 1 GB       |        |
|                | Per-user uninstall   | Proper           | ties    | Unknown   | Unknown    |        |
|                |                      | Help             |         |           |            |        |
|                |                      |                  |         |           |            |        |
|                |                      |                  |         |           |            |        |

|  | 21) | If you see | ALLUSERS=2 in t | ne Command line | e text box, cha | ange it to ALL | USERS=1. |
|--|-----|------------|-----------------|-----------------|-----------------|----------------|----------|
|--|-----|------------|-----------------|-----------------|-----------------|----------------|----------|

| Per-system unattend | ed Program Properties                             |
|---------------------|---------------------------------------------------|
| Advanced<br>General | Windows Installer MOM<br>Requirements Environment |
| <u>N</u> ame:       | Per-system unattended Change Icon                 |
| <u>C</u> omment:    | X                                                 |
| Command line:       | msiexec.exe /q ALLUSERS=1 /m Browse               |
| <u>S</u> tart in:   |                                                   |
| <u>R</u> un:        | Normal                                            |
| After running:      | No action required                                |
| Category:           |                                                   |
|                     |                                                   |
| OK                  | Cancel Apply Help                                 |

22) In the **Command line** text box, add any properties that you want to change to the command line with the syntax PROPERTY\_NAME=value (see the <u>How to Use Properties</u> section of this document for a description of the properties that can be set).

<u>LICENSE NUMBER</u> is a required property and has to be included in either the **Command line** text box, or in the property table of a transform that is applied to the MSI.

Please note that there is a 255-character limit to the **Command line** text box, so you may need to create a transform as described in <u>step 9</u> to apply your changes to the installation. To add a transform to the installation, simply add **TRANSFORMS=transform\_name.mst** to the Command line text box. If you want to add multiple transforms, separate each transform with a semi-colon (e.g., TRANSFORMS=transform\_name1.mst;transform\_name2.mst). The transform **has to be available on a network share** that is accessible to the client computers that the package is distributed to, and the TRANSFORMS= statement should include the **fully-qualified path to each transform**.

- 23) Click the **Advanced** tab on the Program Properties dialog.
- 24) Select the Run another program first check box.
- 25) From the Package drop-down list, select the XMap Prerequisites package created in steps 3 to 7.
- 26) From the Program drop-down list, select the XMap Prerequisites program created in steps 6 and 7.

- 27) Make sure the Run this other program every time option is selected.
- 28) Click **OK** to save your changes and go on to the next step.

| General                         |                         | Requirements                                                 | Environment           |
|---------------------------------|-------------------------|--------------------------------------------------------------|-----------------------|
| Advanced                        | ł                       | Windows Installer                                            | МОМ                   |
| You can speci<br>You can also t | fy additio<br>emporaril | nal criteria for installing and<br>y disable the program.    | running this program. |
| 🔽 Run anoth                     | er progra               | m <u>f</u> irst:                                             |                       |
| <u>P</u> ackage:                | XMap                    | Prerequisites                                                | <b>X</b>              |
| P <u>r</u> ogram:               | XMap                    | Prerequisites                                                | •                     |
| Run this                        | other pr                | ogram every time                                             |                       |
| When this prog                  | gram is a:              | ssigned to a computer:                                       |                       |
| Run once I                      | for the co              | omputer                                                      | 7                     |
| Suppress p                      | orogram r               | notifications                                                |                       |
| A disabled proj                 | gram will<br>s progran  | not be displayed or run on c<br>n on computers where it is a | lients.<br>dvertised  |
|                                 |                         |                                                              |                       |

29) To distribute the package that was created, right-click the package, point to **All Tasks**, and then click **Distribute Software**.

|             | <u>O</u> pen       | GIS 6.00.0000 English (United S |
|-------------|--------------------|---------------------------------|
|             | All Tas <u>k</u> s | Update Distribution Points      |
|             | 10                 | Distribute Software             |
| Adverti     | Mem                | Manage Distribution Points      |
| 🛁 📆 Softwai | Delete             | Distribute Software Updates     |
| 🕀 🚰 Reporti | –<br>Print         | 1                               |

30) Click to select a distribution point and click

|      | Distribute Package Wiza                                                                                   | rd                                                                       |                                                                                        |                                                     | × |
|------|----------------------------------------------------------------------------------------------------|--------------------------------------------------------------------------|----------------------------------------------------------------------------------------|-----------------------------------------------------|---|
|      | Distribution Points<br>Select the distributio                                                             | n points where client                                                    | is will access this package                                                            | э.                                                  |   |
|      | Select the distributio<br>been distributed prev<br>clear a selected distr<br><u>D</u> istribution points: | n points that you wai<br>viously, some distribu<br>ibution point, the pa | nt to copy the package to<br>tion points might already b<br>ckage will be deleted from | . If the package has<br>be selected. If you<br>rit. |   |
|      | Name                                                                                                    | Site                                                                     | Туре                                                                                   | Select <u>A</u> ll                                  |   |
|      | ☑ QATESTSMS                                                                                               | 001 - DeLorme                                                            | Server                                                                                 | <u>C</u> lear All                                   |   |
|      |                                                                                                    |                                                                          |                                                                                        | Select <u>G</u> roup                                |   |
|      | 1                                                                                                    |                                                                          |                                                                                        |                                                     |   |
|      |                                                                                                    |                                                                          |                                                                                        |                                                     |   |
| lext |                                                                                                    |                                                                          | < <u>B</u> ack <u>1</u>                                                                | lext > Cance                                        | 1 |

31) Select **Yes** to advertise the package and then click **Next**.

| Distribute Package \                                    | Wizard                                                                                                    | × |
|---------------------------------------------------------|----------------------------------------------------------------------------------------------------|---|
| Advertise a Prog<br>Specify if you v<br>don't, the pack | ram<br>vant to advertise a program from this package to client resources. If you<br>age will just be distributed to any selected distribution points. |   |
| Package:                                                | DeLorme XMap6 GIS                                                                                                    |   |
| Do you want to                                          | advertise a program from this package?                                                                                                    |   |
| • Yes                                                   |                                                                                                    |   |
| ○ No                                                    |                                                                                                    |   |
|                                                         |                                                                                                    |   |
|                                                         |                                                                                                    |   |
|                                                         |                                                                                                    |   |
|                                                         |                                                                                                    |   |
|                                                         |                                                                                                    |   |
|                                                         | < <u>B</u> ack <u>N</u> ext > Cance                                                                                                    |   |

32) Select the **Per-system unattended** program and click **Next**.

| Package:      | DeLo       | orme XMap6 G | IS |  |   |
|---------------|------------|--------------|----|--|---|
| Programs:     |            |              |    |  |   |
| Name          |            | Description  |    |  |   |
| Per-system    | attended   |              |    |  | - |
| Per-system (  | unattended |              |    |  |   |
| Per-system    | uninstall  |              |    |  |   |
| Per-user atte | ended      |              |    |  |   |
| Per-user uni  | attended   |              |    |  |   |
| Fer-user uni  | nstall     |              |    |  |   |

33) Select the collection that you used or created for the prerequisites in step 6.d and click Next.

| Advertisement Target<br>Specify the collection tha                                                                                                    | t should receive the advertisement.                                                                                                    |                                            |        |
|----------------------------------------------------------------------------------------------------|----------------------------------------------------------------------------------------------------|--------------------------------------------|--------|
| Program:                                                                                                    | Per-system unattended                                                                                                    |                                            |        |
| Specify the existing colle<br>new collection to receive                                                                                                    | ction that you want to advertise the program to, or create a the advertisement.                                                                                                    | ~                                          |        |
| Advertise this program                                                                                                    | n to an existing collection:                                                                                                    |                                            |        |
| Collection:                                                                                                    |                                                                                                    |                                            |        |
|                                                                                                    | Blowse                                                                                                    |                                            |        |
| C Create a new collecti                                                                                                    | on and advertise this program to it                                                                                                    |                                            |        |
|                                                                                                    |                                                                                                    |                                            |        |
|                                                                                                    |                                                                                                    | 100 C                                      |        |
|                                                                                                    | Browse Collection                                                                                                    |                                            |        |
|                                                                                                    | Browse Collection<br>Collections:                                                                                                    |                                            |        |
|                                                                                                    | Browse Collection Collections:                                                                                                    |                                            |        |
|                                                                                                    | Browse Collection Collections: All Systems All User Groups                                                                                                    |                                            | -      |
|                                                                                                    | Browse Collection  Collections:  All Systems All User Groups All Users                                                                                                    |                                            |        |
| Access Account                                                                                                    | Browse Collection         Collections:         All Systems         All User Groups         All Users         All Users         All Users         All Users         All Vindows 2000 Professional Systems                                                                                                    | stems                                      | 2      |
| Access Account                                                                                                    | Browse Collection         Collections:         All Systems         All User Groups         All Users         All Windows 2000 Professional Systems         All Windows 2000 Server Systems         All Windows 2000 Server Systems                                                                                                    | stems                                      |        |
| Access Account<br>Distribution Poir<br>Programs                                                                                                    | Browse Collection         Collections:         All Systems         All User Groups         All Users         All Windows 2000 Professional Systems         All Windows 2000 Server Systems         All Windows 98 Systems         All Windows 98 Systems                                                                                                    | stems                                      |        |
| Access Account<br>Distribution Poir<br>Programs<br>Advertisements<br>Software Metering Buile                                                                                                    | Browse Collection         Collections:         All Systems         All User Groups         All Users         All Windows 2000 Professional Systems         All Windows 2000 Server Systems         All Windows 98 Systems         All Windows NT Work station 4.0 S                                                                                                    | stems                                      |        |
| Access Account<br>Distribution Poir<br>Programs<br>Advertisements<br>Software Metering Rule<br>Reporting                                                                                                   | Browse Collection         Collections:         All Systems         All User Groups         All Users         All Windows 2000 Professional Systems         All Windows 2000 Server Systems         All Windows 98 Systems         All Windows NT Workstation 4.0 S         All Windows Server 2003 Sustems         All Windows Server 2003 Sustems                                                                                                    | stems                                      |        |
| Access Account<br>Distribution Poir<br>Programs<br>Advertisements<br>Software Metering Rule<br>Reporting<br>Product Compliance                                                                             | Browse Collection         Collections:         Image: Collection state         Image: Collection state         Im | stems                                      | 2      |
| Access Account<br>Distribution Poir<br>Programs<br>Advertisements<br>Software Metering Rule<br>Reporting<br>Populat Compliance<br>Queries                                                                  | Browse Collection         Collections:         All Systems         All User Groups         All User Groups         All Vindows 2000 Professional Systems         All Windows 2000 Server Systems         All Windows 98 Systems         All Windows NT Workstation 4.0 S         All Windows Server Systems         All Windows Server Systems         All Windows Server Systems         All Windows Workstation or Profes                                                                                                    | stems<br>;ystems<br>sional Systems         |        |
| Access Account<br>Distribution Poir<br>Programs<br>Advertisements<br>Software Metering Rule<br>Reporting<br>Porduct Compliance<br>Queries<br>Software Updates                                              | Browse Collection         Collections:         All Systems         All User Groups         All User Groups         All Users         All Windows 2000 Professional Systems         All Windows 2000 Server Systems         All Windows 98 Systems         All Windows NT Workstation 4.0 S         All Windows Server Systems         All Windows Server Systems         All Windows XP Systems         All Windows XP Systems                                                                                                    | stems<br>;ystems<br>sional Systems         |        |
| Access Account<br>Distribution Poir<br>Programs<br>Advertisements<br>Software Metering Rule<br>Reporting<br>Porduct Compliance<br>Queries<br>Software Updates<br>System Status                             | Browse Collection         Collections:         All Systems         All User Groups         All Users         All Windows 2000 Professional Systems         All Windows 2000 Server Systems         All Windows 98 Systems         All Windows NT Workstation 4.0 S         All Windows Server Systems         All Windows Server Systems         All Windows XP Systems                                                                                                    | stems<br>;ystems<br>sional Systems         |        |
| Access Account<br>Distribution Poir<br>Programs<br>Advertisements<br>Software Metering Rule<br>Reporting<br>Product Compliance<br>Queries<br>Queries<br>Software Updates<br>System Status<br>System Status | Browse Collection         Collections:         All Systems         All User Groups         All Users         All Windows 2000 Professional Systems         All Windows 2000 Server Systems         All Windows 98 Systems         All Windows NT Workstation 4.0 S         All Windows Server Systems         All Windows Server Systems         All Windows Server Systems         All Windows XP Systems         All Windows XP Systems         All Windows XP Systems                                                                                                    | stems<br>:ystems<br><b>:sional Systems</b> | ustems |

34) Type a name for the advertisement (and comment, optional) in the **Name** text box and then click **Next**.

| Specify a name                     | and comment for the new advertisement.                                              |
|------------------------------------|-------------------------------------------------------------------------------------|
| Type a name to<br>describe the adv | identify the new advertisement. You can also type a comment to further vertisement. |
| Na <u>m</u> e:                     | DeLorme XMap 6 GIS - Per-system unattended to All Windows                           |
| Comment:                           | A                                                                                   |
|                                    |                                                                                     |
|                                    |                                                                                     |
|                                    |                                                                                     |
|                                    |                                                                                     |
|                                    |                                                                                     |

35) Select whether to include sub-collections and then click

| Collection:                          | All Systems                                                                                                    |
|--------------------------------------|----------------------------------------------------------------------------------------------------|
| If this collection<br>program to mem | has links to other collections (or will in the future), you can advertise th<br>bers of those collections as well. |
| O Advertise the                      | e program only to members of the specified collection                                                              |
| Advertise the                        | e program to members of subcollections as well                                                                     |
| The program will                     | be advertised to these <u>c</u> ollections:                                                                        |
| All Systems                          |                                                                                                    |
| ,                                    |                                                                                                    |

36) Select a schedule and expiration (if desired) and then click

| Advertisement Schedule<br>Specify when the program will be                                               | advertised.                                                  |                                                      |
|----------------------------------------------------------------------------------------------------|--------------------------------------------------------------|------------------------------------------------------|
| Advertise the program after:                                                                             | 1/ 5/2007                                                    | ▼ 11:52 AM 🕂                                         |
| This advertisement can be set to<br>specified date and time, even if th<br>this advertisement to expire? | expire and therefore no long<br>ne program has not yet run o | er be available after a<br>n the client. Do you want |
| No. This advertisement never                                                                             | expires.                                                     |                                                      |
| ○ Yes. This advertisement shou                                                                           | ld expire.                                                   |                                                      |
|                                                                                                    |                                                              |                                                      |
|                                                                                                    |                                                              |                                                      |
| Expiration date and time:                                                                                | 7/ 6/2007                                                    | 💌 11:52 AM 🔗                                         |
| Expiration date and time:                                                                                | 7/ 6/2007                                                    | 💌 11:52 AM 👻                                         |

37) Assign the program, click **Next**, and then click

| Distribute Package Wizard                                                                                       | ×                                                                                                    |
|----------------------------------------------------------------------------------------------------|----------------------------------------------------------------------------------------------------|
| Assign Program<br>Specify whether to assign the pro                                                             | ogram.                                                                                                    |
| Assigning a program causes it to<br>automatically run if it has not alrea<br>to be assigned after a specified d | become mandatory. An assigned program will<br>ady been run on the client. Do you want this program<br>late and time? |
| O No. Do not assign the program                                                                                 | n.                                                                                                    |
| Yes. Assign the program.                                                                                        |                                                                                                    |
| Available after:                                                                                                | 12:11:07 PM 1/5/2007                                                                                                 |
| Assign after:                                                                                                   | 1/ 5/2007 💌 12:11 PM 🛨                                                                                               |
| Expires after:                                                                                                  |                                                                                                    |
|                                                                                                    |                                                                                                    |
|                                                                                                    |                                                                                                    |
|                                                                                                    |                                                                                                    |
|                                                                                                    | < <u>B</u> ack <u>N</u> ext > Cancel                                                                                 |
|                                                                                                    |                                                                                                    |

38) The program is now advertised and SMS clients in the selected collection will install the program according to the selection criteria. NOTE: If you want to change the schedule for the XMap distribution, then follow the instructions in step 7.

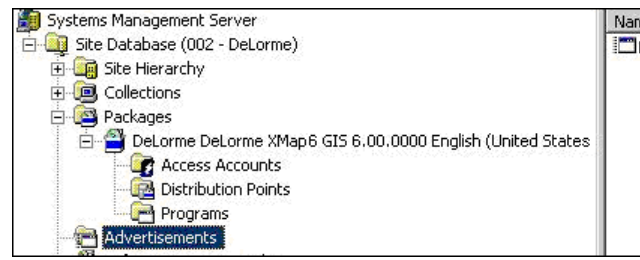

|   | Name 🛆            | Package       | Program        | Collection     |
|---|-------------------|---------------|----------------|----------------|
|   | DeLorme XMap6 GIS | DeLorme DeLor | Per-system una | All Windows Wo |
|   |                   |               |                |                |
| s |                   |               |                |                |
|   |                   |               |                |                |

# **Distributing a Patch using SMS**

The following steps describe the process to use SMS for distributing patches using update.exe and its embedded .msp file. See <u>http://technet.microsoft.com/en-us/library/cc750177.aspx</u> for more general guidelines on using SMS for deploying patches.

NOTE: Only one of the options below is required to update clients on which the application is already installed. Select the approach that best fits your business practices.

#### Option 1: To upgrade existing clients by using update.exe

Stage the update.exe file to a directory that is accessible by all the machines in the distribution collection. Find the original deployment package for the application.

Open the package and right-click **Programs** to create a new program.

In the Name box, type an appropriate name for the patch.

For the command line, click **Browse** and navigate to the update.exe file. Make sure to navigate through the network path to the file and not a local path. After add in the following /s /v''/qn'' for a completely quiet install. Note the space between the /s and /v.

| Program Properties     | <u>? ×</u>                                        |
|------------------------|---------------------------------------------------|
| Advanced<br>General    | Windows Installer MOM<br>Requirements Environment |
| <u>N</u> ame:          | XMap 6 SP1 Update.exe Change Icon                 |
| <u>C</u> omment:       | nacing is important                               |
| Co <u>m</u> mand line: | Update.exe /s /v"/qn" Browse                      |
| <u>S</u> tart in:      |                                                   |
| <u>B</u> un:           | Normal                                            |
| After running:         | No action required                                |
| Category:              | <b></b>                                           |
|                        |                                                   |
| OK                     | Cancel <u>Apply</u> Help                          |

If you want to display a basic progress bar to let the user know when the update is complete, use /qb in place of /qn.

Click **Advanced**. Select the option to Run another program first and point it to the original deployment of the application.

Click Environment and select the option to Run with Administrative Rights.

Click Apply and OK.

Right-click the newly created program, point to All Tasks, and click Distribute Software.

Click Next in the wizard, select the appropriate distribution point, and then click Next.

In the Advertisement Target dialog click **Browse** and click an appropriate collection.

| Program:                           | XMap 6 SP1 Update.exe                                                                                                    |
|------------------------------------|----------------------------------------------------------------------------------------------------|
| Specify the existin                | g collection that you want to advertise the program to, or create a                                                                                                    |
| <ul> <li>Advertise this</li> </ul> | program to an existing collection:                                                                                                    |
| Collection:                        |                                                                                                    |
|                                    | Browse                                                                                                    |
|                                    |                                                                                                    |
| C Create a new                     | collection and advertise this program to it                                                                                                    |
|                                    |                                                                                                    |
|                                    | Browse Collection                                                                                                    |
| -                                  | Browse Collection                                                                                                    |
|                                    | Browse Collection<br>Collections:                                                                                                    |
|                                    | Browse Collection Collections: All User Groups All Users                                                                                                    |
|                                    | Browse Collection  Collections:  All User Groups  All Users  All Windows 2000 Professional Systems                                                                                                    |
|                                    | Browse Collection         Collections:         Image: All User Groups         Image: All Users         Image: All Windows 2000 Professional Systems         Image: All Windows 2000 Server Systems         Image: All Windows 2000 Server Systems         Image: All Windows 2000 Server Systems                                                                                                    |
|                                    | Browse Collection         Collections:         Image: All User Groups         Image: All Users         Image: All Windows 2000 Professional Systems         Image: All Windows 2000 Server Systems         Image: All Windows 98 Systems         Image: All Windows NT Systems                                                                                                    |
|                                    | Browse Collection         Collections:         Image: All User Groups         Image: All Users         Image: All Windows 2000 Professional Systems         Image: All Windows 2000 Server Systems         Image: All Windows 98 Systems         Image: All Windows NT Systems         Image: All Windows NT Work station 4.0 Systems                                                                                                    |
|                                    | Browse Collection         Collections:         Image: State of the state of the state of th |
|                                    | Browse Collection         Collections:         Image: All User Groups         Image: All Windows 2000 Professional Systems         Image: All Windows 2000 Server Systems         Image: All Windows 2000 Server Systems         Image: All Windows 2000 Server Systems         Image: All Windows NT Systems         Image: All Windows NT Workstation 4.0 Systems         Image: All Windows Server 2003 Systems         Image: All Windows Server Systems         Image: All Windows Server Systems         Image: All Windows Server Systems                                                                                                    |
|                                    | Browse Collection         Collections:         Image: All User Groups         Image: All Windows 2000 Professional Systems         Image: All Windows 2000 Server Systems         Image: All Windows 98 Systems         Image: All Windows NT Systems         Image: All Windows Server 2003 Systems         Image: All Windows Server 2003 Systems         Image: All Windows Server Systems         Image: All Windows Server Systems         Image: All Windows Server Systems         Image: All Windows Server Systems         Image: All Windows Vista Systems         Image: All Windows Vista Systems                                                                                                    |
|                                    | Browse Collection         Collections:         Image: All User Groups         Image: All Users         Image: All Windows 2000 Professional Systems         Image: All Windows 2000 Server Systems         Image: All Windows 98 Systems         Image: All Windows NT Systems         Image: All Windows NT Workstation 4.0 Systems         Image: All Windows Server 2003 Systems         Image: All Windows Server Systems         Image: All Windows Vista Systems         Image: All Windows Vista Systems         Image: All Windows Workstation or Professional Systems         Image: All Windows Workstation or Professional Systems                                                                                                    |

Advertise this to all appropriate machines.

### Option 2: Upgrading existing clients by merging the MSP file

#### **Uncompress original MSI files**

NOTE: If the original install was distributed using an uncompressed setup then this step is not required. A compressed setup will have .cab files in the same directory as the .msi file.

- 1) <u>Create a collection of computers</u> to install the patch on.
- 2) Uncompress the original MSI package using the following command line:

```
msiexec.exe /a "<path_to_original_msi>"
TARGETDIR="<path_to_uncompressed_MSI>.
```

3) Make sure that the uncompressed directory is accessible by all users on the domain.

#### **Extract MSP file**

 Run the update.exe to extract the .msp file. XMap does not need to be installed on the machine where this runs. The msp file is extracted to the temp directory. You can find the temp directory by typing in %temp% at the run prompt. The .msp file will be located in a new folder in this directory. Depending on the size of the patch, this process may take a few minutes. If XMap is not installed on the machine you will see the following dialog:

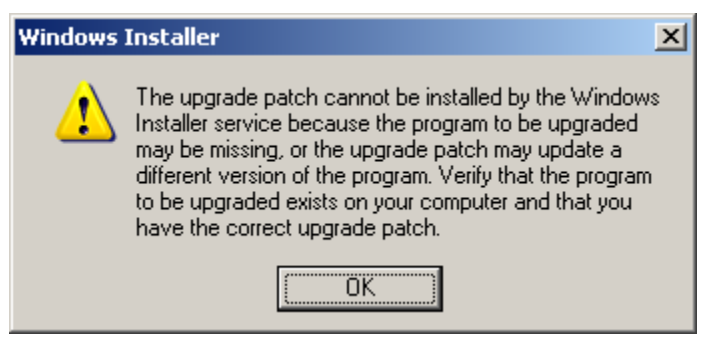

When you see this dialog then you will know that the patch is completely extracted and safe to copy to another directory. For XMap, the msp is labeled xmap.msp. After you have finished copying the file to a different directory, then click **OK** on the prompt above and the setup will abort.

#### Merge MSP with uncompressed MSI

Run the following command line to merge the patch MSP file with the uncompressed original MSI package.

```
msiexec /a ``<path_to_uncompressed_MSI>" /p ``<path_to_MSP_file>"
```

 Depending on the patch size, this process may take a few minutes. Copy updated uncompressed MSI to all distribution point servers from which the application was previously deployed. This will allow for a fully patched install for all new installations.

#### **Upgrade existing clients**

- 4) "Create a new program in the existing package to perform the upgrade. To do this, configure the following options in the **Program Properties** dialog box:
- 5) On the General tab, specify a command line that will upgrade clients to the new version. Use the following combination of repair command-line options: */fvomus*. For more information on these options, see "Command-line Options" in Windows Installer Help. The command line should reference

the original setup package file (version1.msi) because this file was patched with the updated source files (version 2). The following is an example of the command line:

MSIEXEC /fvomus version1.msi

- 6) If the original program included configuration options for any of the following deployment options, be sure that the following options match in the new (upgrade) program: deploying packages per user or per system, generating install status MIF files, configuring resilient sources, configuring system restarts, and automating program removal.
- 7) Create a new collection that includes clients that have installed the original version (version 1) of the application.
- Advertise the new upgrade program (version 2) to the collection containing clients that have installed the original version (version 1) of the application."<sup>i</sup>

## **Option 3: Patching existing clients with a full install**

- 1) <u>Create a collection of computers</u> to install the patch on.
- 2) Uncompress the MSI and stage it to a location that is accessible by all machines in the distribution collection using the following command line:

msiexec.exe /a "<path to original msi>" TARGETDIR="<path to uncompressed
msi>

3) Propagate the latest uncompressed MSI to all distribution points.

4) Right-click Packages in the SMS manager, point to New, and then click Package From Definition.

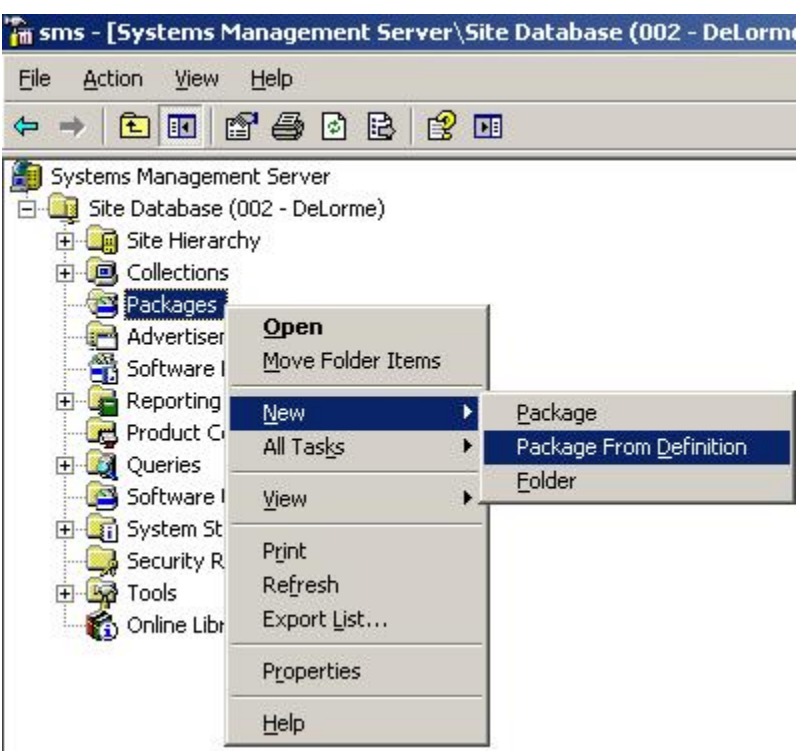

a) Click Next on the Create Package From Definition Wizard dialog and then click Browse. Browse to the MSI package on the network share you will be using to upgrade your existing installations. Be sure to browse to the network share and not a local path as a local path will not work for the clients you are distributing to. Double-click the MSI to select it.

| Publisher: Datases Dublishi                                                                                |                                                          |
|----------------------------------------------------------------------------------------------------|----------------------------------------------------------|
| <u>Publisher</u>                                                                                           | ng Browse                                                |
| Package <u>d</u> efinition:                                                                                |                                                          |
| Name                                                                                                    | Version Language                                         |
| 🗎 DeLorme XMap 6                                                                                           | 6.080.2 English (Unit                                    |
| 🚔 DeLorme XMap 6                                                                                           | 6.081.3 English (Unit                                    |
| 📄 🚔 DeLorme XMap 6                                                                                         | 6.082.3 English (Unit                                    |
|                                                                                                    | <u> </u>                                                 |
|                                                                                                    | < <u>B</u> ack <u>N</u> ext> Car                         |
| < jn: 🎦 XMap62                                                                                             | < <u>Back N</u> ext> Car<br>?×<br>▼ ← € ☆ Ⅲ•             |
| < jn: C XMap62<br>common C Windows                                                                         | < <u>Back</u> <u>N</u> ext> Car<br>?×<br>▼ ← € ☆ •       |
| < jn: C XMap62<br>Common C Windows<br>CommonAppData C Lorme XMap 6                                         | < <u>Back</u> Next> Car<br>?×<br>▼ ← € ☆  +              |
| (jn: Amap62)<br>ommon Mindows<br>ommonAppData BeLorme XMap 6<br>eLorme Docs                                | < <u>Back</u> <u>N</u> ext> Car<br>?X<br>▼ ← È È ™ III + |
| ; jn: C XMap62<br>ommon C Windows<br>ommonAppData C DeLorme XMap 6<br>eLorme Docs<br>rogram files<br>edist | < Back Next > Car ? ×                                    |
| s jn: C XMap62<br>ommon C Windows<br>ommonAppData Docs<br>rogram files<br>edist<br>ystem32                 | < Back Next > Car ? ×                                    |

b) Select the package on the Package Definition dialog (this will most likely be the package with the highest version) and click **Next**.

c) Make sure Always obtain files from a source directory is selected on the Source Files screen and click Next.

| ource files                                                                                                    |                                              |                                       |                   |
|----------------------------------------------------------------------------------------------------|----------------------------------------------|---------------------------------------|-------------------|
| Specify how SMS should manage source hi                                                                                                    | es.                                          |                                       |                   |
| Source files are data files or executables the                                                                                                   | at must be made a                            | available to clients                  | 3.                |
| If this package contains source files, specify<br>directory whenever the package is distribute<br>and store the compressed data for distribution | y whether SMS sh<br>ed, or whether SM<br>on. | nould obtain them<br>IS should compre | from a<br>ss them |
| C Ihis package does not contain any files                                                                                                    |                                              |                                       |                   |
| Always obtain files from a source director                                                                                                    | ny                                           |                                       |                   |
| C Create a compressed version of the sou                                                                                                    | rce                                          |                                       |                   |
|                                                                                                    |                                              |                                       |                   |
|                                                                                                    |                                              |                                       |                   |
|                                                                                                    |                                              |                                       |                   |
|                                                                                                    |                                              |                                       |                   |
|                                                                                                    |                                              |                                       |                   |

d) On the Source Directory screen, enter the network path that contains the MSI that will upgrade your existing installations and click **Next**. Click **Finish** on the last dialog.

| rce Directory<br>Specify the di         | r<br>actory containing the source files fo        | r this nackade  |                     |
|-----------------------------------------|---------------------------------------------------|-----------------|---------------------|
| opecity the di                          | sectory containing the source mes to              | r this package. |                     |
| Make sure tha<br>the package e          | t this directory is accessible to the S<br>xists. | MS Service Acc  | ount for as long as |
| Package:                                | Del orme XMan 6                                   |                 |                     |
| i ackaye.                               |                                                   |                 |                     |
| Source directo                          | ry location:                                      |                 |                     |
| Netwo                                   | k path (UNC name)                                 |                 |                     |
| C <u>L</u> ocal                         | trive on site server                              |                 |                     |
| <u>S</u> ource directo<br>example (\\se | ry:<br>vername\sharename\path)                    |                 |                     |
| \\W2k3adsrv                             | \Stage\XMap62                                     |                 | B <u>r</u> owse     |
|                                         |                                                   |                 |                     |
|                                         |                                                   |                 | 500                 |
|                                         |                                                   | 22/40/24        | 35/0/55 Size60      |

- e) Press the F5 key on your keyboard to refresh the package view so you can see your new package in the SMS manager.
- 5) In the package manager, expand the package you just added, click **Programs**, right-click the **Per**system unattended program and click

#### Properties.

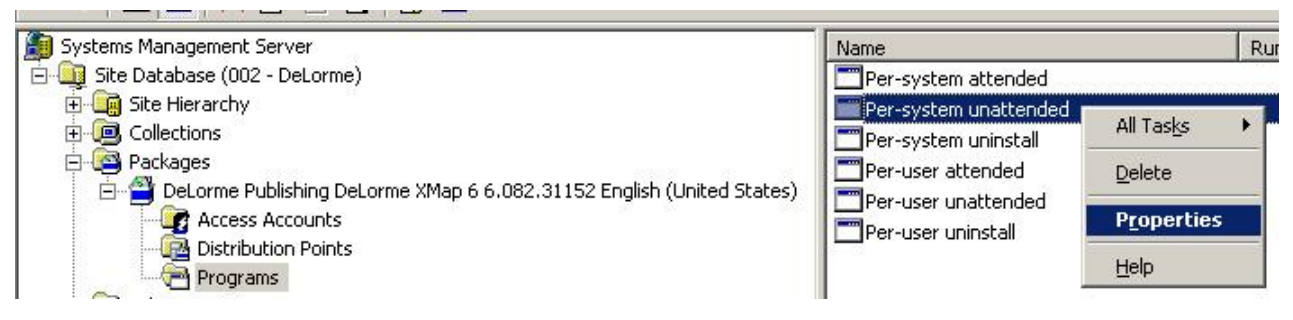

a) Click the **General** tab and change the command line to:

```
msiexec /fvomus "<msi name>" /qn
```

Replace <msi name> with the MSI that you selected in step <u>4.a</u>. For example, your command line should look something like:

| Advanced                | Windows Installer          | МОМ                 |
|-------------------------|----------------------------|---------------------|
| General                 | Requirements               | Environment         |
| <u>N</u> ame:           | Per-system unattended      | Change <u>I</u> con |
| <u>C</u> omment:        |                            | ×                   |
| Co <u>m</u> mand line:  | msiexec /fvomus "DeLorme X | Map <u>B</u> rowse  |
| <u>S</u> tart in:       |                            |                     |
| <u>R</u> un:            | Normal                     |                     |
| A <u>f</u> ter running: | No action required         |                     |
| Category:               |                            | <u>•</u>            |
|                         |                            |                     |

msiexec /fvomus "DeLorme XMap 7.msi" /qn

b) Click **OK** to close the Program Properties dialog.

c) Right click the package you created, point to **All Tasks**, and click **Distribute Software**.

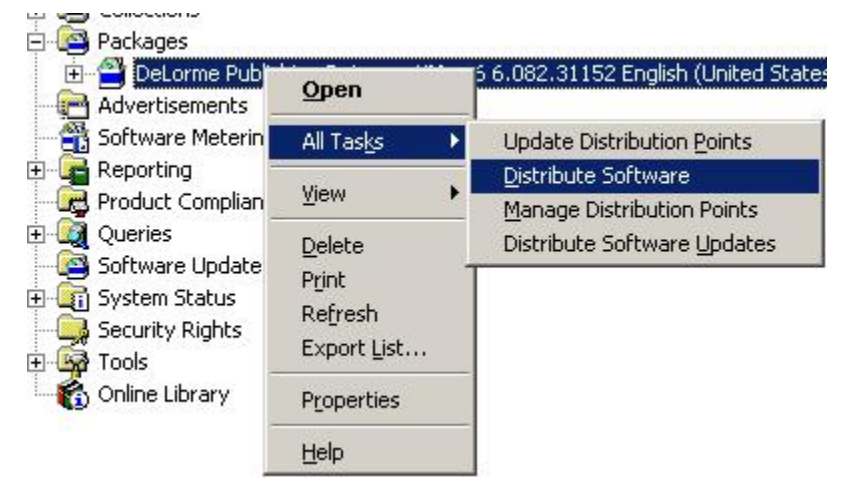

d) On the Distribution Points screen, under **Distribution Points**, make sure the check box for each of the distribution points you want the package to go to are selected. Click **Next** until you get to the Select a Program to Advertise screen.

| Distribute Package Wizar                                                                                      | d                                                                         |                                                                                 |                                                     | × |
|----------------------------------------------------------------------------------------------------|---------------------------------------------------------------------------|---------------------------------------------------------------------------------|-----------------------------------------------------|---|
| Distribution Points<br>Select the distribution                                                                | points where clients                                                      | will access this package                                                        | Э.                                                  |   |
| Select the distribution<br>been distributed previ<br>clear a selected distrit<br><u>D</u> istribution points: | points that you want<br>ously, some distributic<br>oution point, the pack | to copy the package to<br>on points might already b<br>age will be deleted from | u If the package has<br>be selected. If you<br>hit. | _ |
| Name                                                                                                    | Site                                                                      | Туре                                                                            | Select <u>A</u> ll                                  |   |
| ₩2K3ADSRV                                                                                                    | 002 - DeLorme                                                             | Server                                                                          | <u>C</u> lear All<br>Select <u>G</u> roup           |   |
|                                                                                                    |                                                                           | < <u>B</u> ack <u>N</u>                                                         | lext > Cancel                                       | _ |

e) On the Select a Program to Advertise screen, click Per-system unattended and click Next.

| Package:          | DeL        | orme×Map 6  |  |   |
|-------------------|------------|-------------|--|---|
| <u>P</u> rograms: |            |             |  |   |
| Name              |            | Description |  | 1 |
| Per-system        | attended   |             |  |   |
| Per-system        | unattended |             |  |   |
| Per-system        | uninstall  |             |  |   |
| Per-user att      | ended      |             |  |   |
| Per-user un       | attended   |             |  |   |
| Per-user un       | Install    |             |  |   |

f) On the Advertisement Target screen, make sure that Advertise this program to an existing collection is selected. Browse to the collection that you created in step 1 to select the collection to advertise to. Click Next and continue to click Next until you get to the Assign Program screen.

| Advertisement Tar<br>Specify the collec  | get<br>stion that should receive the advertisement.                                                                                |
|------------------------------------------|----------------------------------------------------------------------------------------------------|
| Program:                                 | Per-system unattended                                                                                                    |
| Specify the existin<br>new collection to | ng collection that you want to advertise the program to, or create a receive the advertisement. program to an existing collection: |
| ×Map Installe                            | ed Browse                                                                                                    |
| C <u>C</u> reate a new                   | collection and advertise this program to it                                                                                        |
|                                          |                                                                                                    |
|                                          |                                                                                                    |
|                                          |                                                                                                    |

g) On the Assign Program screen, select **Yes. Assign the program**, and click **Next**.

| Distribute Package Wizard                                                                                                    |                                                                                                    | × |
|----------------------------------------------------------------------------------------------------|----------------------------------------------------------------------------------------------------|---|
| Assign Program<br>Specify whether to assign the                                                                                                    | ; program.                                                                                                    |   |
| Assigning a program causes i<br>automatically run if it has not a<br>to be assigned after a specifie<br>Ng. Do not assign the pro<br>Yes. Assign the program) | t to become mandatory. An assigned program will<br>already been run on the client. Do you want this program<br>ed date and time?<br>gram. |   |
| Available after:                                                                                                    | 8:56:16 AM 11/10/2008                                                                                                    |   |
| <u>A</u> ssign after:                                                                                                    | 11/10/2008 💌 8:56 AM 🛨                                                                                                    |   |
| Expires after:                                                                                                    |                                                                                                    |   |
|                                                                                                    |                                                                                                    |   |
|                                                                                                    |                                                                                                    |   |
|                                                                                                    | < <u>B</u> ack <u>N</u> ext > Cancel                                                                                                    |   |

h) Click Finish on the last dialog to close the distribute software wizard. NOTE: You can adjust the distribution schedule of the advertisement you just created: In the SMS manager, click
 Advertisements, right-click the advertisement for your software package, click Properties, then adjust the schedule on the Schedule tab.

#### **Create a Collection of Computers That Have XMap Installed**

You will want to perform the procedure in this section if you want to use either Option 2, or Option 3 for upgrading your XMap installations.

1) Right click **Collections** in the SMS manager, point to **New**, and click **Collection**.

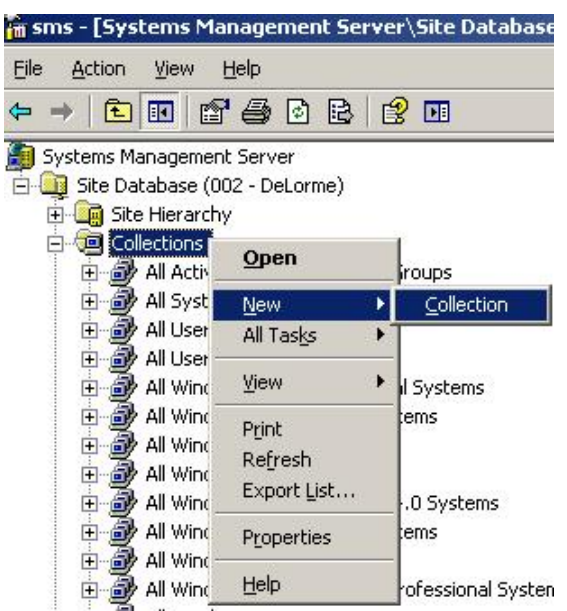

2) Name the collection something like XMap Installed, then click the Membership Rules tab.

| eccion P         | roperties     |          |             |           |         |   |
|------------------|---------------|----------|-------------|-----------|---------|---|
| eneral N         | 1embership    | Rules    | Advertiser  | nents   9 | ecurity |   |
| P                | <u>N</u> ame: | XMap I   | nstalled    |           |         |   |
|                  |               |          |             |           |         |   |
| <u>C</u> omment: |               |          |             |           |         | 2 |
|                  |               |          |             |           |         |   |
|                  |               |          |             |           |         |   |
|                  |               |          |             |           |         | - |
| -Last upo        | date          | 0.8      |             |           |         |   |
| The co           | llection has  | not beei | n updated . | yet.      |         |   |
| -Last me         | mbership ch   | ange     |             |           |         |   |
| The co           | llection has  | not beei | n updated j | yet.      |         |   |
|                  |               |          |             |           |         |   |
|                  |               |          |             |           |         |   |
|                  |               | _        | 20202 202   | - 6       |         | 1 |
|                  |               |          |             |           |         |   |
3) Click the yellow database symbol to create a new query rule.

| llection                        | Properties                                                   |                               |                                        |                                    | <u> </u>            |
|---------------------------------|--------------------------------------------------------------|-------------------------------|----------------------------------------|------------------------------------|---------------------|
| General                         | Membership Rules                                             | Advertiseme                   | nts Secu                               | urity                              |                     |
| Collecti<br>collecti<br>or a qu | on membership rules d<br>on when it is updated. ,<br>ery.    | etermine whi<br>A membersh    | ch resourc<br>ip rule can              | es are includec<br>be a direct ass | l in the<br>ignment |
| Memb                            | ership rules:                                                |                               |                                        | *2(*8)                             | P X                 |
| Rule                            |                                                              |                               | Туре                                   | Limit to                           |                     |
|                                 |                                                              |                               |                                        |                                    |                     |
| □ []<br>0cci<br>2008            | _pdate this collection c<br>urs every 1 day(s) effec<br>3.   | on a schedul<br>stive 10:50 A | e                                      | ay, November C                     | 16,                 |
|                                 | Jpdate this collection of<br>urs every 1 day(s) effect<br>3. | on a schedul<br>stive 10:50 A | e ———————————————————————————————————— | ay, November (<br><u>S</u> chedul  | )6,<br>e            |

a) Name the query rule something like XMap Installed and click the Edit Query Statement button.

| Name:                                                     | XMap Installed          |
|-----------------------------------------------------------|-------------------------|
|                                                           | Import Query Statement  |
| <u>B</u> esource class:                                   | System Resource         |
|                                                           | Edit Query Statement    |
| Collection limiting<br>Not collection<br>C Limit to colle | n<br>Imited<br>Inction: |
|                                                           | Browse                  |
|                                                           |                         |
| <u>.</u>                                                  |                         |

i) Click the Criteria tab and click the New Criteria button.

| 'ou can specify criteria<br>eturned | to narrow | the query ar | nd limit the resul | ts that are |
|-------------------------------------|-----------|--------------|--------------------|-------------|
| <u>C</u> riteria:                   |           | *            | [종 <b> × </b> 約]   | č) &  !     |
|                                     |           |              |                    |             |
|                                     |           |              |                    |             |
|                                     |           |              |                    |             |
|                                     |           |              |                    |             |
|                                     |           |              |                    |             |

 ii) Click the Select button on the Criterion Properties dialog. In the Select Attribute dialog, select Add/Remove Programs from the Attribute class. From the Attribute drop-down list, select Product ID. Click OK.

| Select Attribute         |                   |                    | × |
|--------------------------|-------------------|--------------------|---|
| Attribute <u>c</u> lass: | Add/Remo          | ove Programs       | • |
|                          | <u>A</u> lias as: | <no alias=""></no> | • |
| A <u>t</u> tribute:      | Product ID        |                    |   |
|                          |                   |                    |   |
|                          | [                 | OK Cancel          |   |

iii) In the Criterion Properties dialog, select is equal to from the Operator drop-down list. Type or paste the XMap GUID in the Value box. For example, XMap 7's product ID is {57D3FFDB-50C5-41EE-BD81-871045C967F7}. NOTE: The formatting is important and it should be formatted as shown in the example. Click OK until you have closed all the dialogs. You should now have a new collection named something like XMap Installed or whatever you specified in step 2.

| <u>C</u> riterion type: | Simple value              | •              |
|-------------------------|---------------------------|----------------|
| Where:                  | Add/Remove Programs - Pro | duct ID        |
|                         |                           | <u>S</u> elect |
| Operator:               | is equal to               | <b>•</b>       |
| ⊻alue:                  | (3237E527-970C-420E-AA6E  | -E75918BF806C} |
|                         | Type: String              | Vaļues         |

4) To update your collection, click your new collection, right-click it, and click **Refresh**. You should see all the computers that have XMap installed in the right pane.

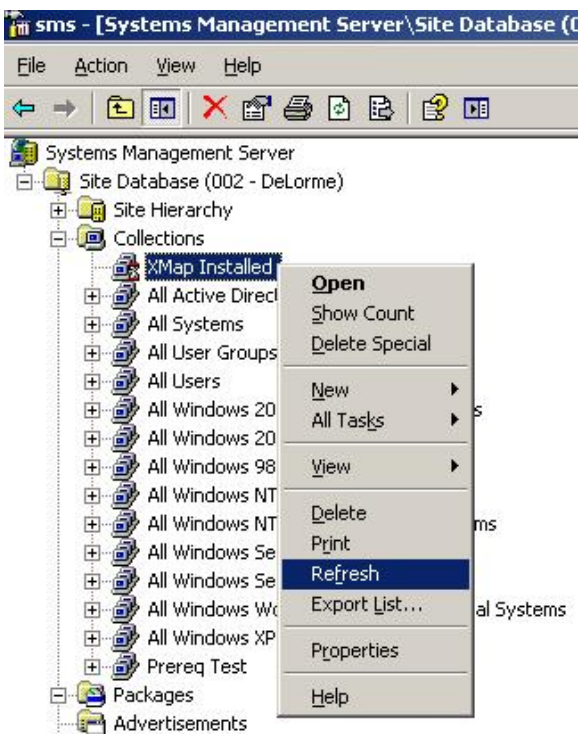

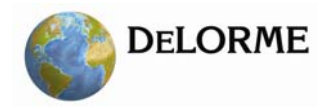

# XMap 7 Network and Silent Installs

**\*\*Notice**\*\* If you create a transform using InstallShield AdminStudio or any of the InstallShield development products, you must access the property manager table and delete the ISSETUPFILESCOMPLETED property. Internal testing has shown that leaving this property in place can delete core operating system files (boot.ini, etc) when the setup is executed from a batch file.

Failure to do this will result in a machine that will not reboot. InstallShield has confirmed this as an issue and recommended the above work around.

\*\***Notice**\*\* When running command line installations on Windows Vista or newer, it is important to run the command as an Administrator. This can be done in one of two ways. Click **Start** on the task bar and type CMD in the search box. Right-click CMD.exe and click **Run as** 

Administrator. Enter the installation command similar to the ones below and execute the command. Create a batch file with the installation command line. Right-click the batch file in the file explorer and click **Run as Administrator**.

## How to Use Properties

Properties provide a way to pass information to the installation and to control some aspects of the installation. A list of properties can be found in the <u>Property List For XMap 7</u>

Properties can be set by two different methods:

The property name on the command line followed by =<value>;

for example, LICENSE\_NUMBER=XXXX-XXXX-XXXX-XXXX.

In the property table of a transform; you can then apply the transform to the installation. See the <u>example</u> for applying a transform.

# Property List for XMap 7

| Property Name           | Default values in <b>bold</b> text.                                     |
|-------------------------|-------------------------------------------------------------------------|
| (Must be upper case)    |                                                                         |
| LICENSE_NUMBER          | This property is REQUIRED. The install will not complete if this        |
|                         | is not provided. This is the complete license number including          |
|                         | hyphens. It is not case sensitive. The format of the license is         |
|                         | XXXX-XXXX-XXXX-XXXX                                                     |
| INSTALLDIR              | Fully-qualified path for application.                                   |
|                         | Default Path: Program Files\DeLorme\XMap 7 \                            |
| PHONE_DATA_DIR          | Fully-qualified path to installed phone data or network phone           |
|                         | data. This should be the path to the directory that <b>IS</b> the phone |
|                         | sub directory. The phone sub directory should contain the CDN           |
|                         | directories where N is a number for a phone region, e.g. CD1,           |
|                         | CD2, and etc.                                                           |
|                         | Default Path: If phone data is installed locally, then the              |
|                         | path is populated with the local location, otherwise the                |
|                         | path is empty                                                           |
| EXISTING_MAP_DATA_PATHS | Pipe-delimited list of fully-qualified paths to data locations          |
| FIRST_NAME              |                                                                         |
| LAST_NAME               |                                                                         |
| EMAIL                   | Fully-qualified e-mail address used for online registration             |
| ADDRESS1                | Street address for online registration                                  |
| CITY                    |                                                                         |
| STATE                   |                                                                         |
| PROVINCE                |                                                                         |
| ZIPCODE                 |                                                                         |
| COUNTRY                 | Two letter country code e.g. <b>US</b>   CA   UK etc                    |
| REGISTER_ONLINE         | $1 \mid 0 - $ default is 1, which means to register online. Note that   |
|                         | registration online does not occur when doing a silent install.         |
|                         | Users can register online by using NetLink when starting the            |
|                         | program.                                                                |
| INSTALL_FEATURES        | A comma-separated list of features to install. Optional features        |
|                         | that are not installed by default can be added to this list.            |
| DISABLE_FEATURES        | A comma-separated list of features to <b>not install</b> . Optional     |
|                         | features that are installed by default and that you want to             |

|                 | disable can be added to this list.                                |  |  |  |
|-----------------|-------------------------------------------------------------------|--|--|--|
| TAB_CONFIG_PATH | The path to a tab configuration file that was created with the    |  |  |  |
|                 | Tab Manager program. The path should be fully-qualified an        |  |  |  |
|                 | available to everyone on a network share if the install is        |  |  |  |
|                 | distributed across a network share. This file can be used to      |  |  |  |
|                 | customize the order of tabs and what tabs are displayed when      |  |  |  |
|                 | XMap starts. The tab configuration is only applied when the       |  |  |  |
|                 | application runs for the first time for a given user. If the user |  |  |  |
|                 | changes the tab configuration after that point, then the tab      |  |  |  |
|                 | configuration will match what the user chooses for a              |  |  |  |
|                 | configuration.                                                    |  |  |  |

# How to use the EXISTING\_MAP\_DATA\_PATHS property

XMap has the ability to connect to multiple data sources simultaneously. You may want to add one or more data connections during the install. The EXISTING\_MAP\_DATA\_PATHS provides the ability to accomplish these connections.

**Note**: The application has to resolve all data connections when starting the application. As an administrator, you should judiciously add connections to speed application start time. Individual users can still add more data connections from within the application.

The property EXISTING\_MAP\_DATA\_PATHS should include one or more fully-qualified paths. Separate multiple paths with a single pipe (|) character. If you are providing this value on a command line, be sure to use double quotes as demonstrated below.

Example:

msiexec /qn /i <program msi> LICENSE\_NUMBER=@@@@-@@@@@-@@@@@
 EXISTING\_MAP\_DATA\_PATHS="\\FileServer\Directory\<path that contains the ADC or cd.txt file>|\\File Server\Directory Path 2\<path that contains the ADC or cd.txt file>"

| Data                        | Connection | Path to use                                               |
|-----------------------------|------------|-----------------------------------------------------------|
|                             | Туре       |                                                           |
| 3D TopoQuads – USGS         | cd.txt     | Use the path that includes the cd.txt file. <b>Do not</b> |
| quadrangle raster data.     |            | include the cd.txt file name itself.                      |
| USA Topographic Data        | *.adc      | Use the path that includes the *.adc file. <b>Do not</b>  |
|                             |            | include the *.adc file name in the path.                  |
| USA Street Atlas Data       | *.adc      | Use the path that includes the *.adc file. <b>Do not</b>  |
|                             |            | include the *.adc file name in the path.                  |
| SAT 10 – 10 Meter Colorized | *.adc      | Use the path that includes the *.adc file. <b>Do not</b>  |
| Satellite Imagery           |            | include the *.adc file name in the path.                  |

# How to Use INSTALL\_FEATURES and DISABLE\_FEATURES

These properties make it easier to control optional feature installation. To disable a default feature and its child features, simply add it to the DISABLE\_FEATURES property. To install a feature that is not included by default, then add it to the INSTALL\_FEATURES list. This can be done on the command line or in a transform. Note that feature names are **case sensitive**. If you add a feature that is installed by default to the INSTALL\_FEATURES list, they are should be no effect on the installation. If you add a feature that is not installed by default to the DISABLE\_FEATURES list, then there should be no effect on the installation. See the <u>Optional Feature List</u> for the list of features that can be controlled with these properties.

Below is an example that disables all of the sample data and the desktop shortcut for a command line installation:

 msiexec.exe /qn /i "\\server\path to msi\DeLorme XMap 7.msi" LICENSE\_NUMBER=XXXX-XXXX-XXXX
 DISABLE\_FEATURES="SampleData,DesktopShortcut"

# **Optional Feature List**

These features can be configured using the INSTALL\_FEATURES, and DISABLE\_FEATURES properties.

**Symbols:** '-' Indicates a sub feature. The number of '-' symbols indicate the level of the sub feature. If the parent feature is disabled, then all the child features are disabled. For example, disabling SampleImagery disables ExplorersMonumentAZ, FontanaLakeNC, JennyLakeWY, and etc.

| Feature Name        | Default Action | Notes                                             |
|---------------------|----------------|---------------------------------------------------|
| SampleData          | Install        | Installs complete collection of sample data.      |
| -SampleImagery      | Install        | Installs sample imagery.                          |
| ExplorersMonumentAZ | Install        | Color Aerial Imagery and USGS 1:24K Topo Quads    |
|                     |                | (scanned maps) for Explorer's Monument, AZ        |
| FontanaLakeNC       | Install        | Color Aerial Imagery and USGS 1:24K Topo Quads    |
|                     |                | for Fontana Lake, NC                              |
| JennyLakeWY         | Install        | Color Aerial Imagery and USGS 1:24K Topo Quads    |
|                     |                | for Jenny Lake, WY                                |
| MtWashingtonNH      | Install        | Color Aerial Imagery and USGS 1:24K Topo Quads    |
|                     |                | for Mt. Washington, NH                            |
| SilvertonCO         | Install        | Color Aerial Imagery and USGS 1:24K Topo Quads    |
|                     |                | for Silverton, CO                                 |
| SkylineDriveVA      | Install        | Color Aerial Imagery and USGS 1:24K Topo Quads    |
|                     |                | for Skyline Drive, VA                             |
| YellvilleAR         | Install        | Color Aerial Imagery and USGS 1:24K Topo Quads    |
|                     |                | for Yellville, AR                                 |
| YosemiteCA          | Install        | Color Aerial Imagery and USGS 1:24K Topo Quads    |
|                     |                | for Yosemite, CA                                  |
| -SampleDraw         | Install        | Examples of draw files.                           |
| -SampleGPSLogs      | Install        | Sample GPS log files that can be viewed with the  |
|                     |                | GPS tab.                                          |
| -SampleXData        | Install        | Installs sample XData files for import. Use as an |
|                     |                | example of how to format your own files. XData is |
|                     |                | available for Plus and Plus Network only.         |
| DesktopShortcut     | Install        | Creates a desktop shortcut                        |
| AutoCheckUpdate     | Install        | Configures NetLink to automatically check for     |
|                     |                | updates.                                          |

# **Required Feature List**

|                         | 0                                                 |
|-------------------------|---------------------------------------------------|
| Feature Name            | Notes                                             |
| XData                   | Installs the XData tab.                           |
| Core                    | Installs the application files.                   |
| PerUserData             | Configures registry for current user              |
| Voice                   | Installs speech files when needed. Not installed  |
|                         | on Vista or newer.                                |
| ThreeD_For_XP_And_Vista | Calculates the cost for installing DirectX 9c for |
|                         | Windows XP, Vista, and newer operating            |
|                         | systems.                                          |
| SpeechEngine            | Installs speech files when needed. Not installed  |
|                         | on Vista or newer.                                |

Do not change these features or their components.

## Create a Transform Using Orca

Orca is a component of the Microsoft Windows Software Developers Kit (SDK); you must install the SDK to get Orca. You can download the SDK from:

Windows Server 2003 R2 Platform SDK Full Download

Installing the SDK places Orca.msi in the the \Program Files\Microsoft SDKs\Windows\v6.1\Bin directory.

Double click **Orca.msi** to complete the install of Orca.

For information on using Orca, see Microsoft Developer Network Orca.exe.

- 1) Open Orca.
- 2) Open the application MSI Database.
- 3) Select Transform from the menu bar.
- 4) Select **New Transform** from the drop down menu.
- 5) Scroll to and select the **Property** table.
- 6) Press CTRL + R to create a new record.
- 7) Type LICENSE\_NUMBER and press ENTER.
- 8) Type the LICENSE\_NUMBER value found on the DVD case and then press ENTER.
- Set any installation paths or properties by creating new or modifying existing records in the Property Table. See the Property List for the paths and properties that can be changed.
- 10) Switch to the Feature table.
- 11) For any optional feature that is enabled by default and that you do not want to install, add it to the DISABLE\_FEATURES list.
- 12) For any feature that is disabled by default and that you want to install, add it to the <u>INSTALL\_FEATURES</u> list.

13) When finished editing, click **Transform** on the menu bar and select **Generate Transform.** Save the file to an appropriate location that you can access during setup.

Test the transform by installing using the following command line: msiexec /i <fully-qualified path to .msi file> TRANSFORMS=<fully-qualified path to .mst file>.

For example, msiexec.exe /i <Path to MSI>\DeLorme Street Atlas USA 2009.msi
TRANSFORMS="<Path to MST>\SA2009\_transform.mst"

# Command Line Examples

### Install silently using Setup.exe

Setup.exe /s /v"LICENSE\_NUMBER=XXXX-XXXX-XXXX /qn"

Note that the properties from the <u>Property List for XMap 7</u> can also be included here. Just include the properties inside the quotes as demonstrated above with the LICENSE\_NUMBER.

**Important Note:** SQL Server 2008 XMAP7 instance will be created with this method. If you do not want to include the SQL Server then you cannot install silently using Setup.exe and will need to use the MSI examples below.

### Install using default destination directory

**Note:** Be sure to install all required <u>prerequisites</u> prior to running the example below. Msiexec /i "\\server\software\DeLorme\XMap7\DeLorme XMap 7.msi" FIRST\_NAME="Authorized" LAST\_NAME="User" COMPANYNAME="MyCompany" LICENSE\_NUMBER=XXXX-XXXX-XXXX-XXXX /qn

**Note:** Some of the examples above may contain more characters than permitted for some distribution methods. In this case the administrator should generate a transform using Orca or some other third party tool that allows you to create a response transform. <u>Using a transform</u> is the preferred method of distribution even though provision has been made for command line options for this installation. <u>Create a Transform Using Orca</u> describes how to create a new transform.

### Install the application using a transform

Msiexec /i "\\server\software\DeLorme\XMap7\DeLorme XMap 7.msi"
TRANSFORMS="\\server\software\DeLorme\XMap7\XMap7.mst" /qn

Troubleshooting

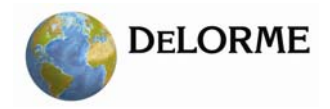

# Troubleshooting

### Incorrect command line parameters when you install using Setup.exe

If you get an "Incorrect command line parameters" error when you install using Setup.exe:

- Make sure you have not used the same options in both the command line and the Setup.ini CmdLine= ; the options can only be in one place or the other.
- 2) Make sure you have not included the MSI file name in the command line or Setup.ini CmdLine= .
- 3) Make sure there is a space before the log file name if you use the syntax for writing a log file.
- 4) Make sure you have not placed a **/qn** switch between the **/i** switch and the name of the MSI file.
- 5) Make sure the syntax is correct.

### Incorrect command line parameters when you install using Msiexec

If you get "Incorrect command line parameters" when you install using Msiexec:

- 1) Make sure there is a space before the log file name if you use the syntax for writing a log file.
- 2) Make sure you have not placed a **/qn** switch between the **/i** switch and the name of the MSI file.
- 3) Make sure the syntax is correct.

### Creating an MSI log for debugging

If you do encounter a problem that cannot be resolved using the tips above, then you can create a log file. This may help you and/or Tech Support diagnose the problem.

Msiexec /i "\\server\software\DeLorme\XMap7\DeLorme XMap 7.msi"

LICENSE\_NUMBER=XXXX-XXXX-XXXX-XXXX /L\*v C:\Setup.log /qn

#### OR

Setup.exe /V"LICENSE\_NUMBER=XXXX-XXXX-XXXX /L\*v C:\Setup.log /qn"

If installing on Windows Vista or a newer operating system, the log file cannot be created on the root of the C:\ drive. You will need to specify C:\users\<username>\Documents\Setup.log.

Another way to create a log file to diagnose repair and first run issues is to add the following key to the registry if it doesn't exist:

HKLM\Software\Policies\Microsoft\Windows\Installer\

Then add the value "Logging" with a value of voicewarmup or voicewarmupx if you want additional information under the Installer Key. To find any logs generated by this method, open the "Run" window, type in %temp% and click OK. The log files start with MSI and end with the .log extension, for example. "MSI2b95.LOG". Look for the log file that matches the time and date of your installation. If you don't find the log file with the matching time in the %temp% directory, check the \Windows\Temp directory, as this is

where log files are stored when the installation is run in the system context, like when distributing installations through Active Directory.

## Missing the GIS Tab after installation

You cannot copy an installed copy of XMap onto a machine. There are registry entries that need to be set and they are unique for each machine.

### I do not want to install Microsoft SQL Server 2005 Express

Simply click **No** when asked to install SQL Server when running the installation using the Setup.exe or the autorun functionality when inserting the DVD. If you run the MSI directly then SQL Server Express will not be installed.

### XMap cannot find the SQL Server

Make sure that the service has started and make sure that the local user has the right to start the service.

## Access Rights Error

| Access Rights Error 🛛 🛛 🔀                                                                                                    |
|----------------------------------------------------------------------------------------------------|
| XMap5 cannot be started because your Windows access rights are not compatible with the program.<br>For more information, contact your System Administrator. |
| (ОК                                                                                                    |

This error message is generated for three reasons:

- You cannot open HKLM\Software\DeLorme\XMap7\SysPaths\App\0 for read and write.
- You cannot create a key called "check" within that registry key area.
- You cannot create a file called "pcc.log" within the application directory.

To fix the problem, give users rights to the XMap Registry settings, DeLorme Docs folders and to the application folder.

# **Additional Information**

### **Command Line Options for Msiexec.exe**

For more information on Command Line Options for Msiexec.exe, see the following websites:

**MSDN Command Line Options** 

MsiExec.exe Command-Line Parameters

### **Command Line Options for Setup.exe**

For more information on Command Line Options for Setup.exec, visit the Install Shield website:

Setup.exe and Update.exe Command-Line Parameters.

### **Command Line Options for updates**

For more information on Command Line Options for updates, visit the Install Shield website: <u>Applying</u> Patches.

### How to install default tab and toolbar configurations

### **Tab configuration**

You can create a tab configuration in the Tab Manager utility and send this configuration out for others to use. This is done by exporting the tab settings (tab order and which tabs are active) as a configuration file which can be imported by other users within Tab Manager. See the XMap Help section *Importing/Exporting Tab Manager Preferences* for more details.

The tab configuration can be distributed with the setup by using the <u>TAB\_CONFIG\_PATH</u> property. If the application has already been installed and you want to change the tab configuration, then you can use the tab\_configuration.vbs script as a logon script for the users to which you want to apply the tab configuration. The script will apply new tab configuration settings to the user context that runs the script. This script can be found in the root of the installation media.

**Note:** The tab\_configuration.vbs will try to delete the tab configuration file distributed with the TAB\_CONFIG\_PATH property to prevent the new settings set with the script from getting overwritten on first run. If this is not desired, then look for the fileSystem.DeleteFile line in the script and comment it out before using this as a logon script.

## Tab\_configuration.vbs Usage

tab\_configuration.vbs <short product name> <tab configuration path>

#### **Required Parameters**

<short product name>: XMap7 is the only short name supported at this time, but this should
work with future products that have the Tab Manager that was updated for XMap7.

<tab configuration path>: The fully-qualified path to the tab configuration file that was

exported from the DeLorme Tab Manager application for the product that you have installed.

#### **Return Codes**

0 - Is success.

- 999 There should be at least two arguments passed to the script.
- 998 The <short product name> is an empty string.
- 997 The <tab configuration path> is an empty string.

996 - The <tab configuration path> does not exist, or is not accessible.

995 - The application path could not be found. The likely causes are the application is not

installed or the <short product name> is not correct. Look at the registry under

HKLM\Software\DeLorme for a list of installed applications. The keys directly under this key are what are used for the short product names.

994 - The tab manager program does not exist. Our installation was broken somehow if the tab manager program cannot be found. Any other error code indicates that the Tab Manager program failed in

Any other error code indicates that the Tab Manager program failed in some way.

## **Toolbar configuration**

You can create a custom toolbar configuration by editing the toolbar scheme file (default.toolbar) in the XMap install directory. The file is located in C:\Program Files\DeLorme\XMap

7\default\_toolbarschemes\_XMap7 by default. Tool group order, content, and default active state can be changed.

Before editing the default.toolbar file, **be sure to save the original file** with a different name in the event that you need to revert back to the original toolbar configuration at a later time. XMap automatically looks for default.toolbar as the current file to use for the toolbar, so whichever toolbar configuration you use, it must be named default.toolbar before it will be detected by the system.

You can perform edits to the toolbar file in a text editor like Notepad. Be sure to use the exact same syntax and formatting that was used in the original default.toolbar file when performing the edits. A single mistake (like a missing > symbol) in the toolbar file will result in the entire toolbar disappearing in XMap. Customized toolbar files must be manually disseminated and saved to each user's default\_toolbarschemes\_XMap7 folder before they can take effect on those computers.

# **Adding Existing Database Connections**

If you have existing databases that you want XMap to connect to, you can add the connections through the registry. Each connection can be added by adding a registry similar to the following: [HKEY\_CURRENT\_USER\Software\DeLorme\XMap7\DeLormeComponents\DeLorme.XMap7.Lay ers\_Component.1\OpenSpaceServers\\_my\_server\_\_my\_instance\_my\_database] "ServerName"="my\_server\\my\_instance"

```
"DatabaseName"="my database"
```

```
"Lg"=""
```

```
"Ps"=""
```

This will only work for NTLM connections. If connecting with a SQL server user, then you will have to create the connection through the Database Manager, or through the GIS tab in the application. Steps to make sure this connection will work:

- 1) Replace my\_server, my\_instance, and my\_database with your own server, instance, and database information. Note that if you do not have a named instance, then don't include my\_instance and leave out the '\' between the server and instance.
- 2) Make sure the SQL browse service is running on the database server to which the client will connect.

- 3) Make sure that the SQL Server Configuration on the server you are connecting to has TCP/IP, named pipes, and/or shared memory enabled depending on how you want to connect to the server. This can be accessed through the SQL Server configuration manager on the server to which you are connecting.
- 4) Make sure that the current user on the client computer has login access to the database server and has the appropriate permissions for the level of access to the database that you want them to have.

If you are distributing the XMap installation over a network, then you can put the connection registry entries into a transform and apply them to the XMap installation MSI. Make sure that you test these settings on a test computer before distributing.

# **Migrating Layers to New Databases**

Layers in older OpenSpace databases can be migrated to the new XMap 7 database version through a bulk export and bulk import process using the Bulk Importer-Exporter which is included with XMap Enterprise. You can use a SQL script (see sample below) to help automate the process by building a list of the layers in the older database and copying this list into a .bat file. You will need MS SQL Server Management Studio to do so.

The suggested steps are:

- 1) Create the new XMap 7 database(s) into which you want to migrate the layers.
- Run the SQL script below against the older database(s) to build a result of all layers in the database.
   You will need to change the SQL script below to reflect the old XMap database instance and the new XMap 7 database instance.
- 3) Copy the results of the script into a .bat file and run it in the Bulk Importer-Exporter.

Note: The sample script will not be able to deal with layers with the same name in the same database.

#### Sample Script 1:

set nocount on

declare @name sysname

- -- Fill out our source and target variables. declare @SourceServer varchar(200) declare @TargetServer varchar(200)
- Fill in the server name.
   SET @TargetServer = 'keith\XMAP7'

declare @ServerName varchar(100)

```
SET @ ServerName = CONVERT(varchar(100),SERVERPROPERTY('MachineName'))
IF SERVERPROPERTY('InstanceName') IS NOT NULL
BEGIN
```

SET @SourceServer = @ServerName + '\' +

CONVERT(varchar(100), SERVERPROPERTY('InstanceName'))

END

-- Use temporary table to hold script cmds create table #xmaplayers (

exportcmd varchar(1000) NOT NULL)

-- cursor for all of the databases on the server

declare c1 cursor for

select name from master.dbo.sysdatabases

where has\_dbaccess(name) = 1 -- Only look at databases to which we have access

open c1

```
fetch c1 into @name
```

while @@fetch\_status >= 0 -- loop through the database looking for GIS layers

begin

Print @name

EXEC ('insert into #xmaplayers (exportcmd) select "xmapexport --source-server='+@SourceServer+' --source-db='+@name+''+" --source-layer=""+ [name] + "" --output-file=""+[name]+".openspace"" from ['+@name+'].dbo.Layers ')

EXEC ('insert into #xmaplayers (exportcmd) select "xmapimport --target-server='+@TargetServer+' -target-db='+@name+'''+'' --source-file=""+ [name]+".openspace"'' from ['+ @name+'].dbo.Layers ')

EXEC ('insert into #xmaplayers (exportcmd) select "del ""+ [name]+".openspace"" from ['+ @name+'].dbo.Layers ')

fetch c1 into @name

end deallocate c1

select \* from #xmaplayers
drop table #xmaplayers

#### Sample Script 2:

DECLARE @LayerID int DECLARE @LayerName varchar(100) DECLARE @BatchLine varchar(4000) DECLARE @ExportServer varchar(100) DECLARE @ExportDirectory varchar(300) DECLARE @ExportProgramPath varchar(300) DECLARE @ImportProgramPath varchar(300) DECLARE @ExportExtension varchar(100) DECLARE @ImportServer varchar(50) DECLARE @ImportDatabase varchar(100) DECLARE @ExportFileName varchar(2000) DECLARE @OpenspaceType varchar(100)

```
--This will automatically populate the export server parameter with the current server.
SET @ExportServer = CONVERT(varchar(50),SERVERPROPERTY('MachineName'))
IF SERVERPROPERTY('InstanceName') IS NOT NULL
BEGIN
```

SET @ExportServer = @ExportServer + '\' + CONVERT(varchar(50),SERVERPROPERTY('InstanceName')) END

```
--Adjust these two parameters to point at your copies of XMapExport.exe and XMapImporte.exe
SET @ExportProgramPath = 'w:\work\dev_XMap7_Int_shackleton\bin\xmapexport.exe'
SET @ImportProgramPath = 'w:\work\dev_XMap7_Int_shackleton\bin\xmapimport.exe'
```

```
--Change these two parameters to point at the database you want to import the layers into.
SET @ImportServer = '(local)\sql2008'
SET @ImportDatabase = 'adriantest'
```

--Point this at a directory which will hold the output files SET @ExportDirectory = 'w:\work\data\exporttest\'

--Change this to be the file extension for the type of file you want to use for the transfer. SET @ExportExtension = '.openspace' --Change this line to contain the type of openspace file you would like generated.

--This parameter is ignored if you are not exporting to the openspace format.

SET @OpenspaceType = 'XMap7'

--Adjust the WHERE clause if you do not want to export/import all layers in the database. DECLARE LayerCursor CURSOR FOR SELECT ID,Name FROM Layers --WHERE ID IN (1,2,3,4)

**OPEN** LayerCursor

FETCH NEXT FROM LayerCursor INTO @LayerID, @LayerName

WHILE @@FETCH\_STATUS = 0

#### BEGIN

```
SET @ExportFileName = '"'+@ExportDirectory+@LayerName+'_'+CAST(@LayerID as varchar(16))+@ExportExtension+'"'
```

```
SET @BatchLine = @ExportProgramPath + ' --source-server=' + @ExportServer + ' --source-
db=' + DB_NAME() +
```

```
'--layer='+ CAST(@LayerID as varchar(16)) + '--output-file='+@ExportFileName
```

IF @ExportExtension LIKE '%openspace%'

**BEGIN** 

```
SET @BatchLine = @BatchLine + ' --openspace='+@OpenspaceType
```

#### END

**PRINT** @BatchLine

```
SET @BatchLine = @ImportProgramPath + ' --target-server=' + @ImportServer + ' --target-db='+
@ImportDatabase +
```

' --layer-name="'+@LayerName + '" --source-file='+@ExportFileName

**PRINT** @BatchLine

FETCH NEXT FROM LayerCursor INTO @LayerID, @LayerName

#### END

CLOSE LayerCursor DEALLOCATE LayerCursor

# **Database Administration Using Database Manager**

This section describes common DeLorme OpenSpace Database administration tasks that can be accomplished using the Database Manager application that installs with XMap.

Topics include: Managing SQL Server User Roles, Managing Database User Roles, and Backing Up and Restoring Databases.

Refer to the XMap Help section *Database Manager Overview* for additional Database Manager tasks and detailed information.

If you use a third party application to administer your OpenSpace Databases, this section does not apply to you.

# Managing SQL Server (System) User Roles

Three server roles can be configured by a Server Administrator using Database Manager:

**Server User** (default)—This is the default server role given to a user when they are added to the SQL server list. Server Users can log in and access any databases to which they have been granted access, but they cannot create or delete (drop) databases. Their permissions on each database are governed by the database role they have been assigned by a Server Administrator.

**Database Creator**—Database creators are automatically assigned XMap Owner database roles on the databases they create and have full access to these databases, including deleting databases, enabling subscriptions, enabling check-outs, and changing database permissions of other users on the database. Permissions on databases that they did not create are governed by the database role they have been assigned by a Server Administrator.

Server Administrator—Server administrators have full access to the server and owner rights to any databases on the server. They can add and remove server users and assign server roles to other users, as well as enable subscriptions on databases. Note that System Administrators on the computer where the SQL server resides are automatically granted SQL Server Admin and Database Owner rights. To add a new user to the SQL server, expand the server list in the tree menu to the left, point to Server Users, then right-click New User.

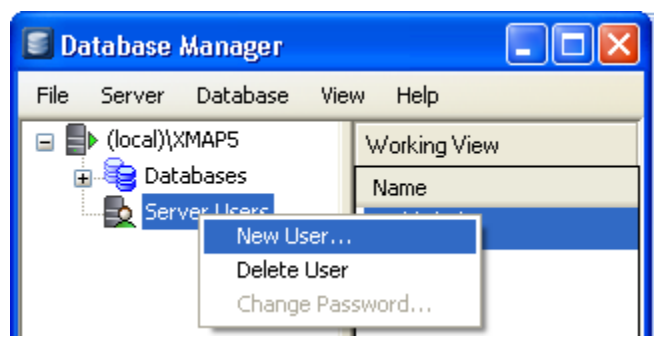

In the Add Server Account dialog, type the user's name in the **User Name** box and the select the type of authentication method to use. If you choose Windows Authentication, the user name must match the user name on the network domain. If you choose SQL Server Authentication, create the name and password for the new user. The user will need the password to access the GIS layers in the database from within XMap. Click OK.

| Add Server Account | ?               |  |
|--------------------|-----------------|--|
| User Name:         | Tom Smith       |  |
| O Windows Authen   | tication (NTLM) |  |
| Domain:            |                 |  |
| ⊙ SQL Server Auth  | entication      |  |
| Password:          | •••••           |  |
| Confirm            | •••••           |  |
|                    |                 |  |
| Help               | OK Cancel       |  |

**Note:** A user must be added to the SQL server user list before they can be given access to databases on that SQL server.

To modify a user's server role from the default, expand the server list in the tree-view and select **Server Users**, then double-click in the **System Role** column in the Working View to the right.

To remove a server user, right-click the user in the Working View to the right and click **Delete User**.

# Managing Database Users and Roles

A Server User or Database Creator must be given permissions for a database by a Server Administrator before they can access the GIS layers in the database in XMap. The default database role is XMap User. The table below shows the functionality that is available for each of the role types; XMap User, XMap Edit, XMap Checkout Creator, XMap Administrator, or XMap Owner. Database Creators are automatically assigned XMap Owner roles on the databases they create. Server Administrators (and Computer Administrators where the SQL server resides) are automatically assigned XMap Owner roles on all databases on the server.

| Feature                                                                                                   | ХМар | ХМар | ХМар     | ХМар          | ХМар  |
|----------------------------------------------------------------------------------------------------|------|------|----------|---------------|-------|
|                                                                                                    | User | Edit | Checkout | Administrator | Owner |
|                                                                                                    |      |      | Creator  |               |       |
| View GIS layers and associated<br>information (attributes,<br>classifications, layer properties,<br>etc.) | Х    | Х    | Х        | Х             | Х     |
| Run queries                                                                                               | Х    | Х    | Х        | Х             | Х     |
| Export layers                                                                                             | Х    | Х    | Х        | X             | Х     |
| Subscribe to an Enterprise database                                                                       | Х    | Х    | Х        | Х             | Х     |
| Create redlines                                                                                           | Х    | Х    | Х        | X             | Х     |
| Synchronize to an Enterprise database                                                                     | Х    | Х    | Х        | Х             | Х     |
| Create queries                                                                                            |      | Х    | Х        | Х             | Х     |
| Edit geometries and attributes                                                                            |      | Х    | Х        | Х             | Х     |
| Create check-outs from an<br>Enterprise database                                                          |      |      | Х        | Х             | Х     |
| Save check-outs on an existing database                                                                   |      |      | Х        | Х             | Х     |
| Import layers                                                                                             |      |      |          | Х             | Х     |
| Delete layers                                                                                             |      |      |          | Х             | Х     |
| Add/delete attribute fields                                                                               |      |      |          | Х             | Х     |
| Import/link attribute sets                                                                                |      |      |          | Х             | Х     |
| Edit layer properties                                                                                     |      |      |          | Х             | Х     |
| Create classifications                                                                                    |      |      |          | Х             | Х     |
| Save classification templates                                                                             |      |      |          | Х             | Х     |
| Enable subscriptions on an<br>Enterprise database*                                                        |      |      |          | Х             | Х     |
| Create subscriptions on an<br>Enterprise database*                                                        |      |      |          | X             | Х     |

#### Database Administration Using Database Manager

| Enable/Disable a layer for check-<br>outs |  | Х | Х |
|-------------------------------------------|--|---|---|
| Add users to a database                   |  |   | Х |
| Change database user roles                |  |   | Х |
| Drop (delete) databases                   |  |   | Х |

\* Indicates that XMap Enterprise is required to create an Enterprise Database in order for this feature to function.

To add a database user, expand the database's menu in the tree view and then point to the **Database Users** option underneath it. Right-click and select **Add User**.

| 🗐 Database Manager                   |          |                   |  |
|--------------------------------------|----------|-------------------|--|
| File Server Database                 | View     | Help              |  |
| 🖃 📑 (local)\XMAP5                    |          | Working View      |  |
| ⊡ 😼 Databases<br>⊕ 😂 DeLormeSampleDB |          | Name              |  |
|                                      |          | OLD-SPECK\SOLServ |  |
| NERegion                             |          | sa                |  |
| Suba                                 | Add User | r                 |  |
| Server Users                         | Remove   | User              |  |

In the Add Users dialog select the server user you want to add to the database user list and click OK.

| Add Users           | × |
|---------------------|---|
|                     |   |
| Select Users To Add |   |
| Tom Smith           |   |
|                     |   |

To modify a user's database role from the default, expand the database list in the tree-view, click **Database Users**, then double-click in the **Database Role** column in the Working View to the right.

To remove a user from a database, right-click the user in the Working View to the right and select **Remove User**.

## Backing up and Restoring Databases

You can back up a local database to a secure location and restore database backups at a later date using the Backup/Restore feature in Database Manager. **Network databases are not currently supported for backup/restore in Database Manager**.

It is strongly recommended that the location of the back up file be different than the hard drive of the computer where the source database resides in case of hard drive failure.

## Back Up

To back up a database, right-click it in the tree view and click **Backup/Restore**. In the Backup/Restore dialog, click the **Backup** button, and then specify the name of the backup and location to create it in. Then click **OK**.

**Note:** The destination directory of a backup operation must be one that your SQL server account has permissions to.

## Restore

To restore a database backup, open the **Backup/Restore** dialog and select **Restore From File**, if the database backup does not appear in the history list, or select the backup from the history list and click **Restore**. In the Restore dialog, specify the database name that the restored backup should be given, then click **OK**.

**Note:** The destination database of a restore operation has to be the source database or a database that does not yet exist on the server. For example: Take two databases "region1" and "region2" and create backups of both, then restore the "region2" backup. You can either give the restored database a new name like "region2\_restore" or you can tell Database Manager to replace the existing "region2" database with the backup. But if you try to name the restored database "region1," an error will be reported. For more detailed instructions on the backup/restore procedure please see the XMap Help topics *Backing Up a Database* and *Restoring a Database*.

# **Updating Layers Maintained in Another GIS**

You can use the **Import-Replace** or **Import-Append** features in the **Import Wizard** and **Bulk Importer** to update layers in XMap that are maintained in another GIS application, such as an ArcSDE database. For more detailed instructions on the Import-Replace and Import-Append features, see the XMap Help topics *Importing a Layer into a Database* and *Bulk Importing*.

# Database Subscriptions, Synchronization, and Redlining

This section describes how to set up and manage database subscriptions so database users can perform synchronization and redlining against the layers they are subscribed to. Database subscriptions can be created only for layers in enterprise databases (any database created using XMap Enterprise). If you maintain updates to subscription layers in an application other than XMap, you can use the **Import-Replace** and **Import-Append** features described in the previous section to update the subscriptions layers in XMap.

# Synchronization Check List

- The remote machine must be able to connect to the Enterprise SQL database on the network. You
  can use the Manage Layers and Attach Database dialog box in XMap Professional to check for a
  connection.
- 2) The remote user must have Database Create rights on their local SQL Server.
- 3) Add the remote user or a network group that user is a member of to the list of SQL users using the DB Manager.
- 4) Add the remote user or a network group that user is a member of to the list of database users for the database via the DB Manager.
- 5) Check off which layers you want to give to the remote users or group. Do not check the redline layer.
- 6) Create a subscription file and send it to the remote users.
- 7) The remote user can either drag the subscription file onto the XMap window or just double click the file. This will activate the Sync and Redline buttons in the toolbar. The remote user can get a copy of

the layers assigned to them by clicking the Sync button

## About Subscriptions

A database subscription describes which database is used to look for a list of layers available for synchronization. Read-only copies of these layers are created in each user's local database when the subscription is synchronized. A subscription is first enabled on a user's computer by opening a subscription file created by a Database Administrator in Database Manager. The layers that are included in a subscription are dynamically configured in Database Manager and are not included in the subscription file itself.

# Enabling Subscriptions on Enterprise Database

To enable a subscription on an Enterprise database, right-click the subscriptions item in the tree menu in Database Manager and click **Enable Subscriptions**. The icon changes from red to green once subscriptions are enabled.

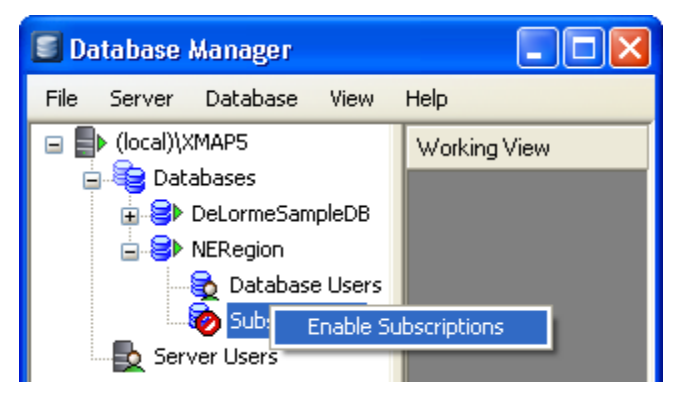

# Managing Subscription Layers for Database Users

Once a database is enabled for subscriptions, the Working view appears to the right when the Subscriptions item is selected in the tree menu.

The Working View is comprised of three components; a list of database users and the database roles (left), a list of layers in the database (right), and a Create Subscription File button (bottom).

| Database Manager          |                          |                   |  |  |  |
|---------------------------|--------------------------|-------------------|--|--|--|
| File Server Database View | Help                     |                   |  |  |  |
| □ ■ (local)\XMAP5         | Working View             |                   |  |  |  |
| B Pel ormeSampleDB        | Name Role                | Layer Name        |  |  |  |
|                           | OLD-SPECK\SQL XMap Owner | 🔲 💢 RedLine Layer |  |  |  |
|                           | sa XMap Owner            | 🗹 🗶 metowers      |  |  |  |
| Subscriptions             | Tom Smith XMap User      |                   |  |  |  |
| Server Users              | Create Subscription File |                   |  |  |  |
| Dandu                     |                          |                   |  |  |  |
| Reduy                     |                          |                   |  |  |  |

To subscribe a user(s) or Windows Group (only security groups are supported at this time) to a layer, select the user(s) in the list on the left and select the check box next to each layer to subscribe them to in the list on the right.

This layer assignment is dynamic and can be changed at any time by a database administrator or owner. The actual subscription file, when created, does not contain this layer assignment information; it only contains connection information to the subscription database.

**Note:** The RedLine Layer is a GIS layer that is automatically created when an Enterprise database is enabled for subscriptions. It is the repository for all redlines draw layers and serves as the GIS change reference for a database administrator. There is no need to include it as part of a user's subscription unless it is important for them to see where other users have been making their redline edits.

### **Creating a Subscription File**

To create a subscription file, click the button at the bottom of the Working View and name and save the file. For record keeping, **it is good practice to name the subscription file after its database** rather than an individual user or list of layers, since the file does not contain specific information related to a particular user or group of layers in the database.

The subscription file contains information about the master database (the database that the user is subscribed to), and indicates the user's version of XMap and which database to sync too when synchronization is performed. It does not record information about which layers in the subscription database users are subscribed to, and it does not contain information about specific users' access rights and database roles, unless the SQL authentication method is used, in which case individual subscription files will need to be created and manually configured for each SQL account (SQL accounts for database subscriptions and synchronization are not recommended for this reason).

For a detailed look at the contents of a subscription file, you can open it in a text editor like Notepad. The file contains comments on the different parameters it uses, which can be configured by the user if desired.

The subscription file parameters are:

MasterDB-Server=

MasterDB-Database=

(Specify the master database name and server. These are typically the only settings required for synchronization using NTML credentials).

MasterDB-Login=

MasterDB-Password=

(Specify the SQL login and password credentials. Only needed for SQL accounts).

LocalInstanceName=

(Specifies the local database instance to be used during the creation of the local sync database. XMap automatically searches for this name during the initial synchronization on a user's computer. If the SyncDB- parameters below are filled in, this is ignored).

SyncDB-Server=

SyncDB-Database=

(Specify the server and database to use as the local subscription database. Only needed if the default local sync database automatically created on first run of the sync process should be bypassed). SyncDB-Login=

#### SyncDB-Password=

(Specify the SQL login and password credentials of the sync database. Only needed for SQL accounts when the default sync database should be bypassed. To get the encrypted password for the SQL account, connect to the DB within XMap and then copy the password out of the registry into thesubscription file opened in a text editor. You can find the registry key here -

HKEY\_CURRENT\_USER\Software\DeLorme\XMAP7\DeLormeComponents\DeLorme.XMap7.Layers\_Component.1\OpenSpaceServers).

#### BatchSize=

(Specifies the batch size to use during syncing. The default is 2000. The batch size is the number of geometries to process at a time. The smaller the batch size, the more iterations of the synchronization will be performed).

#### SyncLogSizeKBytes=

(Species the maximum sync log file size, in bytes. The default is 10. This file records all the operations that the synchronization engine performs. It is automatically stored in the XMap program directory.)

### Enabling a Subscription on a User's Computer

To enable the subscription on a user's computer, the file can be manually sent to them and either dragged onto XMap (while XMap is open) or double-clicked. A message will show that XMap needs to be restarted to enable the subscription.

**Note:** XMap supports passing a subscription file as a command line argument: XMap7.exe c:\temp\myserver.subscription. Doing so will trigger the same behavior as dragging and dropping the file on top of the application and jump straight to syncing the subscription file. This can also be done through the xmapi program by calling the shortcut key assigned to syncing.

A user can have only one database subscription at a time. To disable a subscription for a user, clear the check boxes for their access to all layers in the subscription from within Database Manager. To change a user's subscription to a different database, send them the new subscription file for that database, have them open it like they did the previous subscription file, and then synchronize.

### Synchronizing Layers and Redline Edits in a Subscription

When XMap has detected that it has a subscription enabled, the Redline/Sync Tools appear in the Toolbar.

### **Creating a Local Sync Database**

Clicking the Synchronize button for the first time initiates the creation of a local synchronization database on the local SQL server that installed with XMap, unless this step is bypassed using the syncDB parameters specified in the synchronization file (see subscription file description above). The name of the synchronization database contains the name of the master database that it synchronizes with. **Note:** The user requires admin rights to the local SQL server on their machine in order for the sync database to be created on their computer.

# Synchronizing Updates and Redlines

After the local sync database is created, the synchronization process automatically begins when the Synchronization button is clicked.

The synchronization process is composed of two steps:

- Read only copies of subscription GIS layers, or geometry updates to layers the user is already subscribed to, are imported into the user's local sync database. This enables multiple remote users to get up-to-date changes made to enterprise layers on a regular basis.
- 2) The active Redline Draw Layer (an .an1 draw layer created using the Redline tools), if existing, is exported to the Redline GIS layer in the enterprise database. The Redline Draw Layer is imbedded as a new record in the Redline GIS layer.

See the XMap Help topics *Refreshing the Layers in a Subscription* and *Sending Redline Edits to the Source Database* for more details on the synchronization process.

### Managing the Redline GIS Layer and Redline Draw Layers

Redline draw layers embedded as records in the redline GIS layer on the master database are represented as rectangle geometries on the map. The color of the geometry border is determined by the True/False setting in the COMPLETED field in Attributes. It can be used to track the progress of reviewing the redline draw layers.

To open redline draw layers for review, click in the **Redline Layer** field in the redline GIS Layer and open the draw layer. Once opened, the draw layer is automatically added to the current project as an individual draw layer in the Draw tab. Deleting it from the project will not delete the stored copy in the redline GIS layer.

#### Notes:

- A Redline Draw Layer can have content added to it from existing draw layers by selecting the object in the draw file list of the existing draw layer and copying it to the redline draw layer. A redline draw layer can only be created using the draw tools in the Redline Draw toolbox, opened through the toolbar button.
- 2) The redline GIS layer cannot have records added to it (unless through synchronization), and cannot have geometries edited. Records can be deleted with the GIS Edit tool by selecting the corresponding geometry on the map. Only one redline GIS layer can exist for an Enterprise database.

See the XMap Help topics *Creating Redline Edits* and *Viewing Redline Edits* for more details on the redlining process.

# Adding Subscription Layers to Workspace

If a user removes a subscription layer from their GIS workspace, they can automatically add it back without having to utilize the Manage Layers utility. Click the **Add Synchronized Layers** tool in the Redline/Sync tool group in the toolbar to add the layers. The tool is active only when at least one layer in the active subscription has been removed from the workspace.

# **Importing From ArcSDE**

You can import GIS layers from an ArcSDE geodatabase in single form using the GIS import wizard, or in bulk form using the Bulk Import utility. You must have the ArcSDE C SDK client tools installed on your system in order to perform the import. Importing from ArcSDE is an Enterprise only feature.

# Importing Using the Import Wizard

To import from ArcSDE using the GIS import wizard, open the wizard and select the Database option at the top of the first page. In the Connect to Database page, provide the server name and instance (For example SDE\_Server:5151), and login and password. Then click the Search button.

**Note:** If the ArcSDE database is on an Oracle server, the search function will not work and the name of the database must be manually specified.

Once a connection to the server is successfully established, select the geodatabase from which to import from, and then click OK to return to the normal import wizard process. You will need to select which layer in the connected database you would like to import.

See the XMap Help section Importing a Layer from an ArcSDE Database for more detailed information.

# Importing Using the Bulk Importer

The Bulk Importer parameters are already well documented in the Bulk Importing Parameters section of the Help system. However, there are two other advanced features which bear mentioning.

First, for optimal performance make sure that the layer entity mask is set to properly reflect the types of objects contained within the layer. If the mask is set to include multiple geometry types, then a more expensive test must be performed by the importer to verify the layer geometry type.

Second, the ability to filter imports is available through an environment variable named

"OGR\_SDE\_ATTRIBUTEFILTER". This variable receives an arbitrarily complex WHERE clause which is used when reading shapes from the ArcSDE database. This mechanism can be used to filter the incoming layer by spatial criteria as in the included example (*see sample.cmd*). Please verify any SQL statements prior to using them within an attribute filter as the error messages reported by the ArcSDE client API do not include any details regarding the source of the problem.

#### sample.cmd

SET OGR\_SDE\_ATTRIBUTEFILTER=SDO\_FILTER(SHAPE,SDO\_GEOMETRY(2003,1777001,null,S DO\_ELEM\_INFO\_ARRAY(1,1003,3),SDO\_ORDINATE\_ARRAY(2132287.42350376,11978325.021 9199, 2301399.45371734, 12139499.088350))) = 'TRUE'

Another example of how to use the attribute filter is to filter the data by one of the attributes in the database for example SET OGR\_SDE\_SDE\_ATTRIBUTE=STATE='TX' where STATE is one of the attributes in the imported layer.

Lastly, there is a system variable that can be use to limit the extent of the import. It is called OGC\_SDE\_ENVELOPEFILTER and the parameters are Minlon, Maxlon, MinLat,MaxLon. Remember that this setting will filter all imports so remove this setting if you want to import a different layer outside the current set extent.

# **Using Classification Templates**

You can create classification templates from one layer and apply them to other layers that have the same attribute field names and data types and similar attribute values. This is useful if you deploy new or updated layers, such as those that are replaced by regular imports from another system where you maintain your enterprise data, to multiple users.

# **Creating Classification Templates**

To create a classification template from an existing classification of a layer, open the Classify dialog for that layer and select the desired classification from the Classification menu. Then open the Manage menu and select Save As Template. Click OK at the prompt, then name and save the classification as an .xmc file.

See the XMap Help topic Saving a Classification to a Template File for more detailed information.

# Applying Classification Templates to Layers

To apply a classification template to a layer, open the Classify dialog for that layer, open the Manage menu and select **Load Template**. In the open dialog, browse to the location where the .xmc file is and select it and click **Open**. The new classification will be added to the list of saved classifications for that layer.

**Note:** The default classification is stored in the database while the active classification is cached temporarily against the layer in the Workspace. The default classification serves as the classification that is defaulted to when a layer is first added to Workspace, regardless of if the layer was added from Manage Layers or added after importing into the database. Regardless of what classification was active when a layer was removed from the Workspace, the layer always goes back to the default classification when added back into the Workspace. The user is able to set any classification as the default classification to make that the classification that is defaulted to.

When a default classification is deleted, the next classification in the list is automatically set as the default classification. If there is only one classification and it is deleted, a new default classification is automatically generated with the single value classification type.

See the XMap Help topic Creating a Classification from a Template File for more detailed information.

<sup>&</sup>lt;sup>i</sup> http://technet.microsoft.com/en-us/library/cc750177.aspx , "Deploying Windows Installer Setup Packages with Systems Management Server 2.0", accessed 10/29/2008